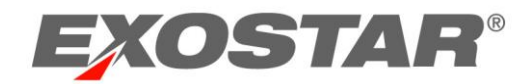

# Exostar Secure Access Manager (SAM) User Guide

June 2020

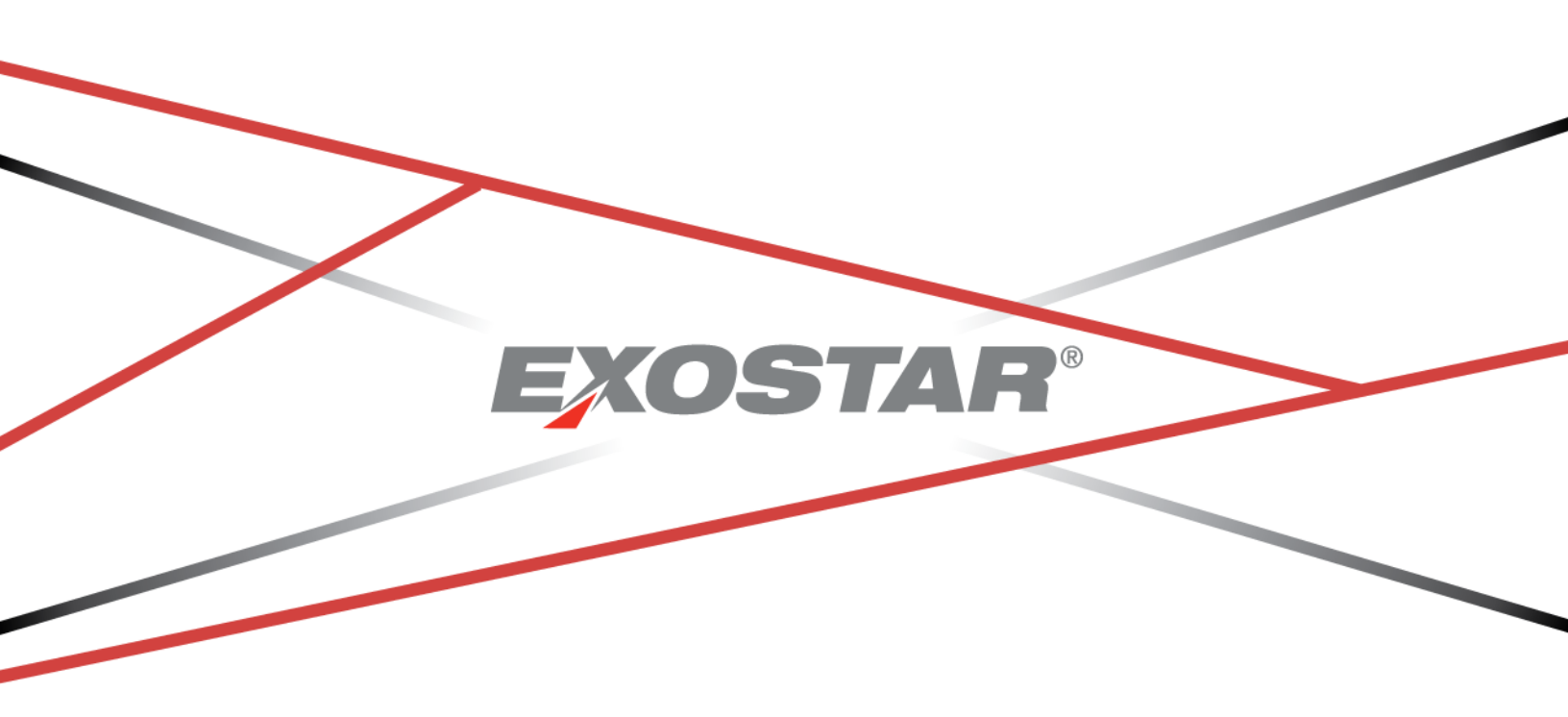

Copyright © 2020 Exostar, LLC All rights reserved.

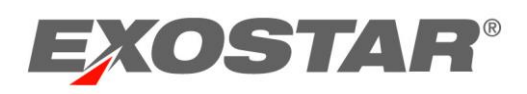

# Contents

| DOCUMENT VERSIONS                                                        |
|--------------------------------------------------------------------------|
| INTRODUCTION 5                                                           |
| THE OVERVIEW OF EXOSTAR'S SECURE ACCESS MANAGER PLATFORM                 |
| Types of Organizations and Users in SAM Platform5                        |
| Organization-Managed Organization (OMO)5                                 |
| Sponsor-Managed Organization6                                            |
| Exostar-Managed Organization6                                            |
| Types of Users in SAM7                                                   |
| BASIC FUNCTIONS                                                          |
| LOGIN TO YOUR EXOSTAR SAM PLATFORM ACCOUNT                               |
| How to Activate your Account8                                            |
| How to Login to the Exostar SAM Platform11                               |
| How to Recover My Password – Security Questions                          |
| How to Recover My Password – Phone OTP16                                 |
| How to Recover My Password – Email OTP19                                 |
| How to Recover My Password - Exostar Mobile ID (Powered by Authy™)       |
| How to Reset an Expired Password – Security Questions24                  |
| How to Reset an Expired Password – Exostar Mobile ID (Powered by Authy™) |
| EXOSTAR SAM PLATFORM PORTAL                                              |
| The Home Tab28                                                           |
| The My Account tab29                                                     |
| APPLICATION ACCESS                                                       |
| ACCOUNT MANAGEMENT BY USER                                               |
| Edit Profile                                                             |
| How to Edit My Profile                                                   |
| Shared Users                                                             |
| VIEW ORGANIZATION DETAILS                                                |
| CHANGE EMAIL                                                             |
| How to Change the Email Address Associated with my Account               |
| Change Password                                                          |
| How to Change Your Pass word                                             |
| CHANGE SECURITY QUESTIONS                                                |

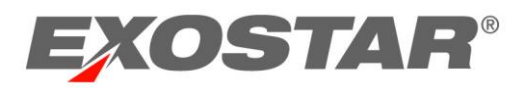

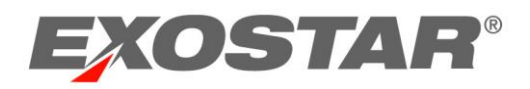

## DOCUMENT VERSIONS

| Version | Impacts                                                                                                    | Date          | Owner               |
|---------|----------------------------------------------------------------------------------------------------|---------------|---------------------|
| SAM 4.0 | <ul> <li>Changed the product name from IAM<br/>to MAG</li> </ul>                                                                                                    | July 2019     | Ajay Ejantkar       |
|         | <ul> <li>Updated the text and screenshots for<br/>the new login and authentication flow<br/>(in the "Login to your Exostar SAM<br/>Platform Account" section).</li> <li>Updated the SOTP Client<br/>Administrators section</li> </ul> |               |                     |
| SAM 4.1 | <ul> <li>Updated Activation Workflow</li> <li>Create Password Workflow</li> <li>Authentication Workflow</li> <li>Updated Footer</li> <li>Announcement Banner</li> </ul>                                                               | March<br>2020 | Payal<br>Mahensaria |

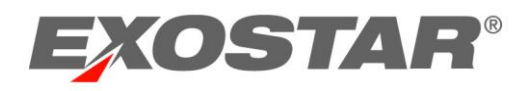

#### INTRODUCTION

This guide is intended to introduce users to the Secure Access Manager (SAM) solution and its processes.

## **Application Overview**

Exostar's Secure Access Manager (SAM) Platform is a consolidated portal used for account registration, authentication, and management. The authentication gateway supports secure authentication, and provides access to applications and services hosted by Exostar and those managed by external entities.

The objective of the SAM Platform is to consolidate registration processes for connecting partners and applications in a secure environment, while providing flexible management and invitation capabilities to application owners.

#### Key Platform Features:

- Our platform extends the basic concept of web-based Single-Sign-On (SSO) to support the single sign-on location to multiple applications.
- It supports authentication credentials of varying assurance levels.
- It facilitates an organizational approach to registration, account management, and application access.
- It provides organizations with the tools to add new users and grant access to applications.

## Types of Organizations and Users in SAM Platform

The Exostar SAM Platform manages the following types of organizations: Organization-Managed Organizations, Exostar-Managed Organizations, and Sponsor-Managed Organizations. Users from Sponsor-Managed Organizations can transform into "Shared Users," if they begin to access applications that do not belong to their sponsor. Read below to understand the difference between these types of organizations.

## Organization-Managed Organization (OMO)

An **Organization-Managed Organization** in SAM refers to an organization that is responsible for managing itself. The Org Admin accepts the Terms and Conditions on behalf of the organization members. The organization manages and administers their own users. Org-managed organization is the only model that will permit establishing SSO / Federated access for their users. To sum up, an Organization-Managed Organization will have all of the below features:

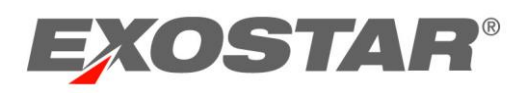

- It is self-managed
- Organization is responsible for all users in the organization
- Org Admin accepts T & Cs
- Typically larger organizations with established IT expertise
- Pre-requisite for establishing SSO / Federated connection

## Sponsor-Managed Organization

A **Sponsor-Managed Organization** is an organization registered in Exostar's SAM Platform and managed by the Sponsor. Members of this organization are the responsibility of the Sponsor. The Organization Administrator will accept the Terms and Conditions on behalf of the users within this organization. As long as users access sponsor applications exclusively, the Sponsor's Admin will have full control over these users. However, once a user subscribes to a non-sponsor app, the sponsor's admin will stop having full admin control over the user, but will continue administering their organization-specific applications. Shared Users will need to accept Terms and Conditions only once, after subscribing to their first non-sponsor application.

To sum up, a Sponsor-Managed Organization will have these features:

- This organization is registered & managed by the Sponsor
- The Sponsor is responsible for all non-sponsor users in the organization
- Sponsor Org Admin/MPA accepts T & Cs for applications that belong to the Sponsor-Managed Organization
- Users become shared once subscribed to a non-sponsor application

## Exostar-Managed Organization

An **Exostar-Managed Organization** in SAM is an organization that is managed by Exostar. Users within Exostar-Managed organizations accept user-level Terms and Conditions, but they only need to be accepted once. Adding additional applications will not require users to accept additional terms and conditions again. This type of organization is intended for independent users of the system, who may not belong to a particular organization, and who may need access to multiple sponsor applications. For example, clinical investigators would belong to this type of organization.

An Exostar-Managed Organization has all the below features:

- It is registered and managed by Exostar
- Users accept T & Cs only once, after subscribing to their first application
- Typically, it includes independent users who do not belong to a particular organization
- These users need access to multiple sponsor applications

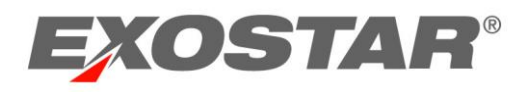

• Users need to be added to an organization by Exostar, the Sponsor Inviter API, or Adoption Module Administrator.

## Types of SAM Users

The tables below provide the information about users by the type of their organization and role designation within SAM:

| Organization Type                       | User Type                                                                                                    |
|-----------------------------------------|----------------------------------------------------------------------------------------------------|
| Organization Managed Organization (OMO) | Internal Employees                                                                                                    |
| Sponsor Managed Organization (SMO)      | Non-Employee External Users, Partners, Suppliers<br>(users can access applications across sponsors<br>while still belonging to<br>an "Organization") |
| Exostar Managed Organization (EMO)      | Individual Users (users can access applications<br>across sponsors but DO NOT belong to<br>an "Organization")                                        |

## Table A: Users by the Type of Organization (OMO/SMO/EMO)

#### Table B: User Roles in SAM

| Role                                                                                                    | омо | SMO | ΕΜΟ |
|----------------------------------------------------------------------------------------------------|-----|-----|-----|
| User                                                                                                    | х   | х   |     |
| Organization Administrator (OA)<br>(Scope: Limited to Their Organization)                                                  | х   | х   |     |
| Management Portal Administrator<br>(MPA) (Scope: Limited to Tenancy; a<br>Tenancy could include multiple<br>Organizations) | X   | Х   |     |
| Service Provider Administrator (SPA)<br>(Scope: Limited to Their Applications)                                             | Х   | x   | х   |

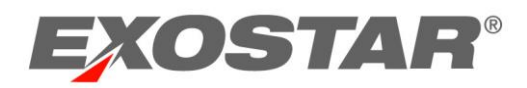

| Exostar Portal Administrator* (EPA) | х | Х | Х |
|-------------------------------------|---|---|---|
| (Scope: Full Admin Capability)      |   |   |   |

\*EPAs are Exostar employees that have full admin control over users of all Org Types.

## **BASIC FUNCTIONS**

### Login to your SAM Platform Account

Whether logging into Exostar's SAM Platform for the first time, returning to the portal, or logging in via EAG, you can access the portal at <u>https://secureaccess.exostar.com</u>.

#### How to Activate your Account

Upon creation of your SAM Platform account, you receive an email notification containing an activation link. The account activation email is resent twice every 30 days, and new activation notifications supersede older activation emails. Account activation must be completed within 180 days, or the account is deleted. After you begin using your account, you are asked to change your password every 90 days.

Follow the steps below to activate your account:

1. In the activation email, click the Activation Link:

| 🗟 🕤 🕈 🎍 Exostar's Healthcare/Life Sciences Partner has invited you to access their applications via Exostar - Message (Plain Text) |                                                                                                    |                                                                       |                     |               |                |            |                |           |                                     |       |  |
|----------------------------------------------------------------------------------------------------|----------------------------------------------------------------------------------------------------|-----------------------------------------------------------------------|---------------------|---------------|----------------|------------|----------------|-----------|-------------------------------------|-------|--|
| File Messa                                                                                                    | ge 🛛 🖓 Tell me what you want to do.                                                                                                    |                                                                       |                     |               |                |            |                |           |                                     |       |  |
| Ignore<br>↓ Junk - Delete                                                                                                    | Reply Forward More -                                                                                                    | Pending work     Team Email     One     Reply & Delete     Create New | ₩ovi                | Rules *       | Mark<br>Unread | Categorize | Follow<br>Up * | Translate | P Find<br>☐ Related +<br>↓ Select + | Zoom  |  |
| M                                                                                                    | fon 6/29/2020 10:11 AM                                                                                                    | Conv. areps                                                           |                     | more          |                | ia y s     |                | 6.00      | ung                                 | 20010 |  |
|                                                                                                    | xostar Administrators <<br>xostar's Healthcare/Life Science                                                                                                    | :CustomerService@exostar.<br>s Partner has invited you to access t    | .com><br>heir appli | cations via E | ostar          |            |                |           |                                     |       |  |
| To Payal Mahensari                                                                                                    | ia                                                                                                    | ,                                                                     |                     |               |                |            |                |           |                                     |       |  |
|                                                                                                    |                                                                                                    |                                                                       |                     |               |                |            |                |           |                                     |       |  |
| to order to occo                                                                                                    |                                                                                                    |                                                                       |                     |               |                |            |                |           |                                     |       |  |
| in order to acce                                                                                                    | In order to access your Partner's applications you have been invited to activate your account in Exostar's Secure Access Manager. This service is used to provide secure access to your Partner's business and collaboration tools.                                                                                                    |                                                                       |                     |               |                |            |                |           |                                     |       |  |
| To complete the                                                                                                    | To complete the activation of your account please click the following link: https://secureaccess.exostar.com/idprov/accesslogin/Process10tp.faces?                                                                                                    |                                                                       |                     |               |                |            |                |           |                                     |       |  |
| providence (rec                                                                                                    | parametra construction and the second second s |                                                                       |                     |               |                |            |                |           |                                     |       |  |
| Note: The above                                                                                                    | Note: The above activation link will expire on 14th day 07/13/2020                                                                                                    |                                                                       |                     |               |                |            |                |           |                                     |       |  |
|                                                                                                    |                                                                                                    |                                                                       |                     |               |                |            |                |           |                                     |       |  |
| NEED HELP? htt                                                                                                    | tp://www.myexostar.com/myexosta                                                                                                    | rAiLaspxrid=2438                                                      |                     |               |                |            |                |           |                                     |       |  |
| DO NOT reply to                                                                                                    | o this email. This is an automated er                                                                                                    | nail and replies are not being monitored.                             |                     |               |                |            |                |           |                                     |       |  |

**NOTE**: If you do not use the link in the email to initiate the process, but instead choose to enter your email address on the Exostar SAM Platform login screen, you are prompted to select captcha in order to resend the activation email.

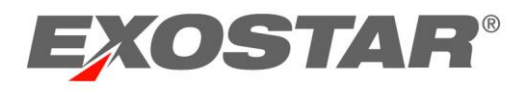

2. You are directed to the SAM activation screen. Click Next.

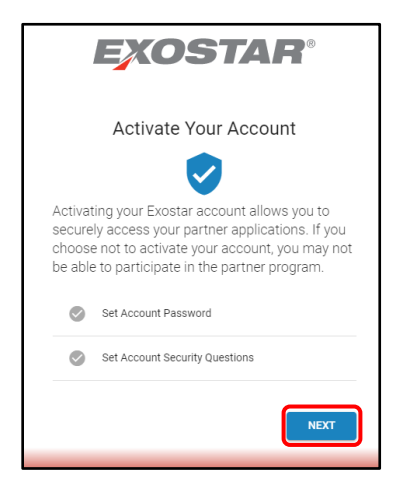

3. Review the password requirements. Create and confirm your password. Click **Next** to proceed. Passwords expired every 90 days.

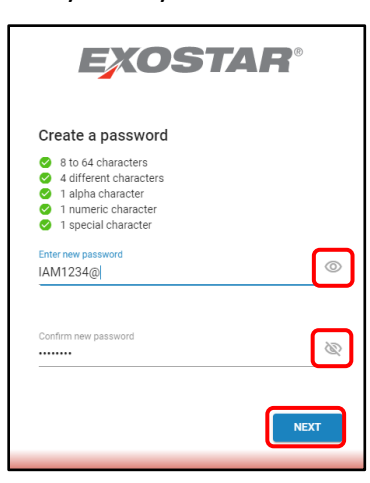

NOTE: Select the Eye icon to view password input.

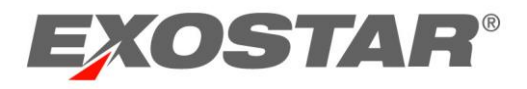

4. Set your security questions and answers. Click Next.

| Set security questions and a       | answers              |
|------------------------------------|----------------------|
| Question 1                         | Answer to question 1 |
| What is your favorite color?       | * ****               |
| Question 2                         | Answer to question 2 |
| What is your favorite food?        | ····                 |
| Question 3                         | Answer to question 3 |
| What is your mother's maiden name? | · ····               |
| Question 4                         | Answer to question 4 |
| What is your favorite movie?       | ÷                    |

**NOTE**: Select the **View all answers** check box to view answer input.

5. Account activation confirmation displays. Click **Next** to proceed to the SAM portal.

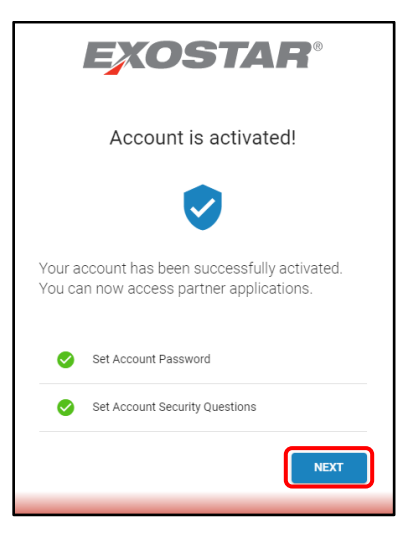

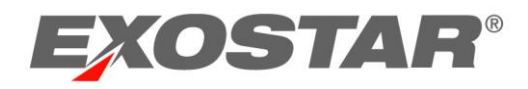

#### How to Login to the Exostar SAM Platform

Once you have completed your first-time login and established your password and security questions, all subsequent **Logins to Exostar SAM Platform** will be as follows:

- 1. Go to the Exostar SAM Platform login portal: <u>https://secureaccess.exostar.com</u>.
- 2. Enter your Email. Click Next.

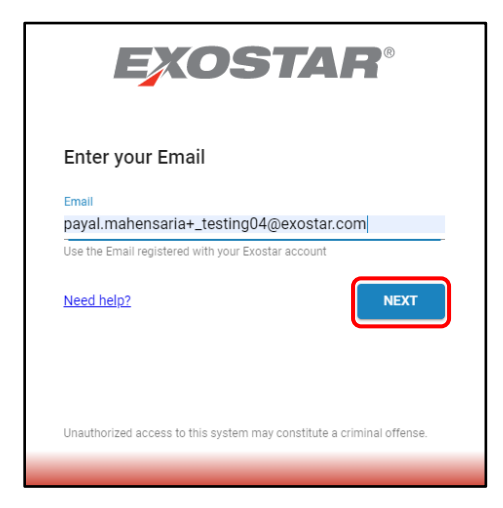

SSO/EAG users have a cookie installed to their browser, which redirects them to their organization Remote Identity Provider (R-IDP). If you delete the cookie or use a different browser, entering the email address redirects you to the proper R-IDP.

3. Enter your password, and click **Next**.

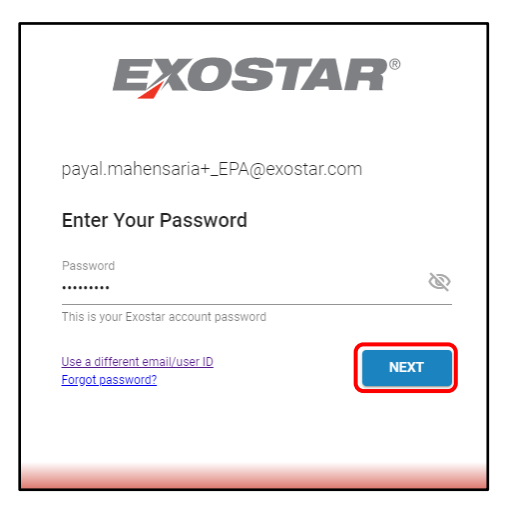

**NOTE**: If the system recognizes your credential has not been activated, you are prompted to resend the activation email.

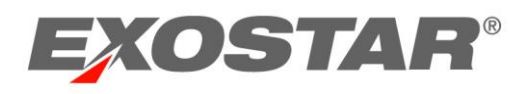

Upon successful login, the Exostar SAM Platform Home tab displays. From this tab, you can launch active applications or review organization information. Click the application in the My Applications section to launch it.

| EXOSTAR®                           |                            |                  |                                | H                | elp Customer Service | Teresa Cambetes                                                    | Logou |
|------------------------------------|----------------------------|------------------|--------------------------------|------------------|----------------------|--------------------------------------------------------------------|-------|
| HOME MY ACCOUNT ADMINISTRATION     | PROVIDER ADMINISTRATION RE |                  |                                |                  |                      |                                                                    |       |
| Home                               |                            |                  |                                |                  | Orga<br>Cred         | nization: Highline/Exostar QA<br>ential Strength: Username and Pas | sword |
| My Activities                      |                            |                  |                                |                  |                      |                                                                    | »     |
| My Applications                    |                            |                  |                                |                  |                      | =                                                                  | «     |
| EngageZone C<br>EngageZone.msd.com | Exostar LLC<br>SecureShare | Test Service Pro | ce Provider 📝<br>wider<br>Help |                  |                      |                                                                    |       |
|                                    |                            |                  |                                |                  |                      | + Expand All Section                                               | ns    |
| My Organization                    |                            | »                | My Tasks                       | Task(s) Pending! |                      |                                                                    | »     |
| Service Provider Administration    |                            | *                | Account Su                     | mmary            |                      |                                                                    | »     |

**NOTE:** In some cases, you may be presented with *Terms and Conditions* during your first access to the application. Please contact Exostar Customer Service for more information.

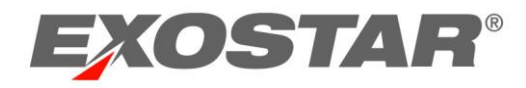

#### How to Recover My Password – Security Questions

Follow the steps below to reset your password:

1. Log into your Exostar SAM Platform account by navigating to https://secureaccess.exostar.com. Enter your Email address, and click **Next**.

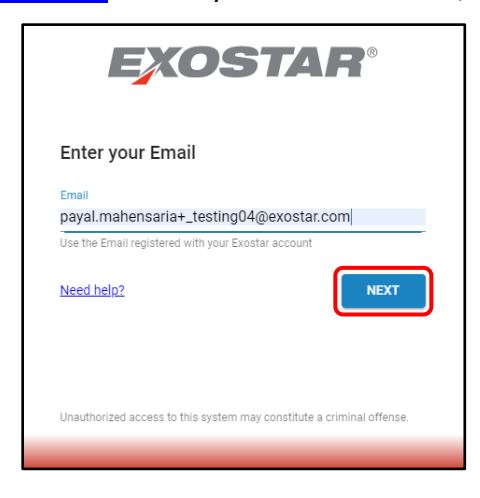

2. Click the Forgot Password link.

| EXOSTA                                            | <b>VR</b> ® |
|---------------------------------------------------|-------------|
| payal.mahensaria+_EPA@exostar.c                   | com         |
| Enter Your Password                               |             |
| Password                                          | Ø           |
| This is your Exostar account password             |             |
| Use a different email/user ID<br>Forgot password? | NEXT        |
|                                                   |             |
|                                                   |             |
|                                                   |             |

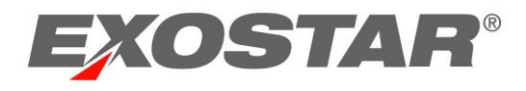

3. Select Answer security questions, and click Next.

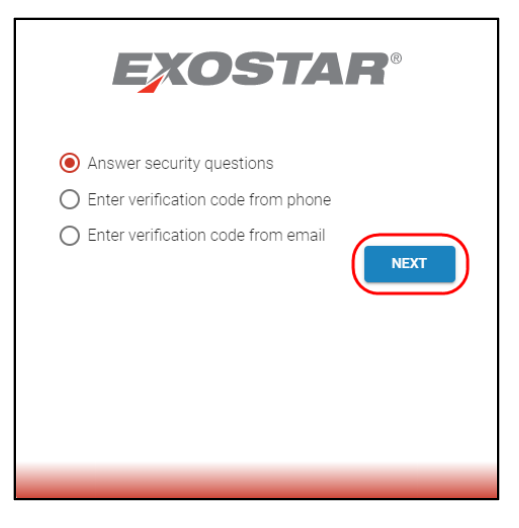

4. From the pull-down menu, select and answer two of your security questions. Click **Next.** 

| EXOS                           | TAF    | R       |
|--------------------------------|--------|---------|
| Security Questions             |        |         |
| What is your favorite color?   |        | •       |
| Answer                         |        | 1       |
| •••••                          |        | Q       |
| Answers are not case sensitive |        |         |
| What is your favorite food?    |        | *       |
| Answer                         |        |         |
| food                           |        | $\odot$ |
| Answers are not case sensitive |        |         |
| <u>Login a different way</u>   | CANCEL | NEXT    |
|                                |        |         |

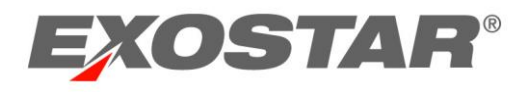

5. Enter your new password, confirm it, and then click Next.

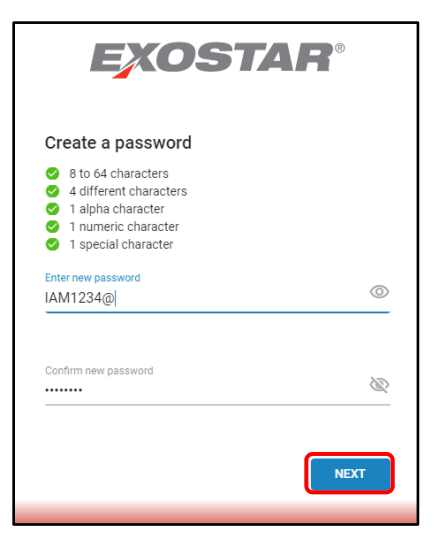

**Reminder:** Passwords must be minimum 8 and maximum 64 characters long. They must include at least 4 different characters, 1 alphabetic character, 1 number, and 1 special character. Leading and trailing spaces are not allowed. Passwords will expire after 90 days.

Upon successful password change, the Exostar SAM Platform Home tab will display.
 From this tab, you can launch active applications or review organization information.
 Click the application in the My Applications section to launch it.

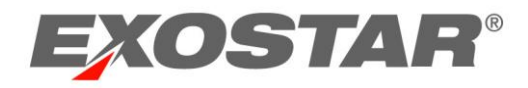

## How to Recover My Password – Phone OTP

Follow the steps below to reset your password:

1. Log into your Exostar SAM Platform account by navigating to <u>https://secureaccess.exostar.com</u>. Enter your Email address, and click **Next**.

|                    | xos                   | TAP                  | <b>P</b> ®     |
|--------------------|-----------------------|----------------------|----------------|
| Enter your         | Email                 |                      |                |
| Email              |                       |                      |                |
| payal.mahens       | aria+_testing04       | @exostar.cor         | n              |
| Use the Email regi | stered with your Exos | tar account          |                |
| Need help?         |                       | (                    | NEXT           |
|                    |                       |                      |                |
|                    |                       |                      |                |
| Unauthorized acce  | ess to this system ma | iy constitute a crir | ninal offense. |
|                    |                       |                      |                |

2. Click the Forgot Password link.

| payal.mahen                            | saria+_EPA@exosta  | r.com |
|----------------------------------------|--------------------|-------|
| Enter Your                             | Password           |       |
| Password                               |                    | 8     |
| This is your Exosta                    | r account password |       |
| Use a different om<br>Forgot password? | Vuser ID           | NEXT  |

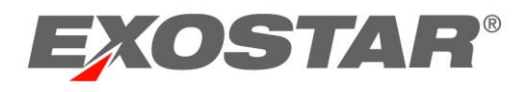

3. Select Enter verification code from phone, and click Next.

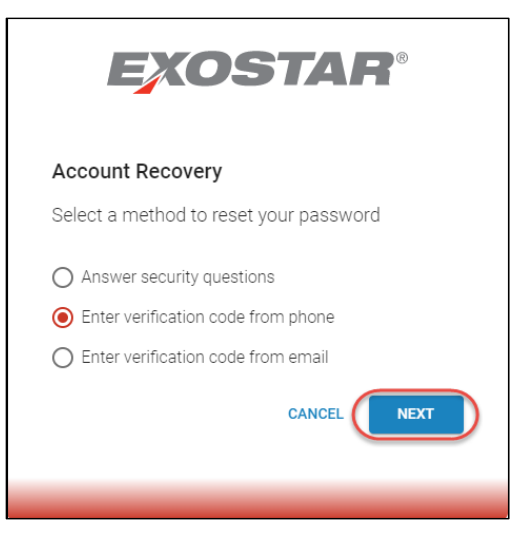

4. Select whether you want to receive the OTP verification code via a text or voicemail, and click **Send**.

| EXOS                      | TAR®   |
|---------------------------|--------|
| Two-Step Verification     |        |
| Send a code to your phone |        |
| Number ending in 8669     | •      |
| Send a text               |        |
| O Send a voicemail        |        |
|                           | CANCEL |
|                           |        |

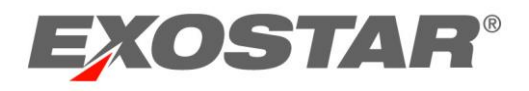

5. After receiving the message with your OTP, enter it, and click Next.

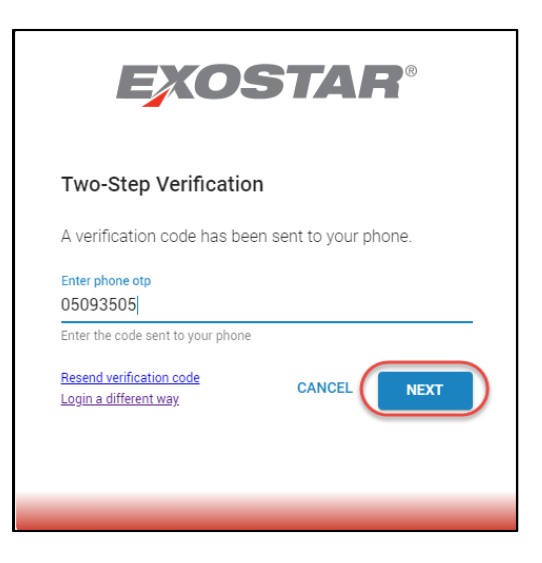

6. Enter your new password, confirm it, and then click Next.

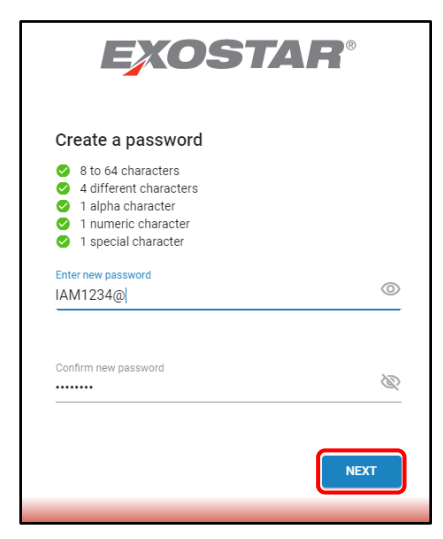

7. Upon successful password change, the Exostar SAM Platform **Home** tab displays. From this tab, you can launch active applications or review organization information.

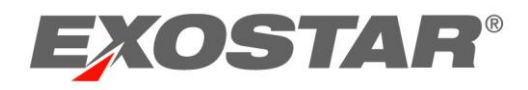

How to Recover My Password – Email OTP

 Log into your Exostar SAM Platform account by navigating to <u>https://secureaccess.exostar.com</u>. Enter your Email address and click Next.

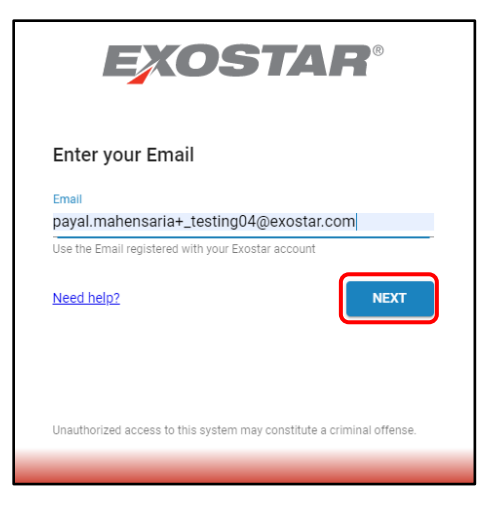

2. Click the Forgot Password link.

| <b>EXOSTAR</b> <sup>®</sup>                       |   |
|---------------------------------------------------|---|
| payal.mahensaria+_EPA@exostar.com                 |   |
| Enter Your Password                               |   |
| Password                                          | Ì |
| This is your Exostar account password             |   |
| Boc a different emst//user ID<br>Forgot password? |   |
|                                                   |   |
|                                                   |   |

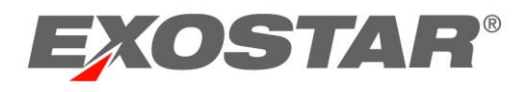

3. Select Enter verification code from email, and click Next.

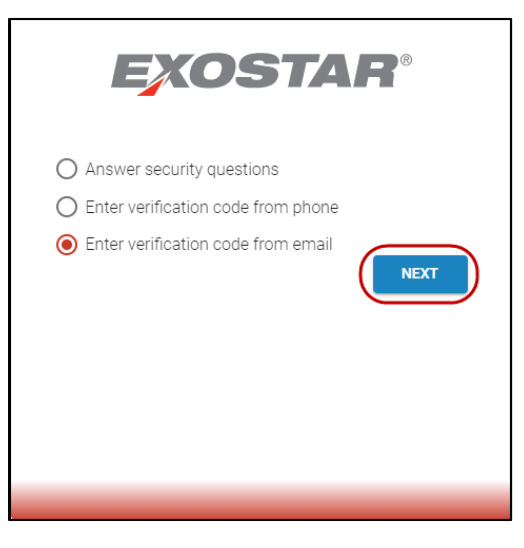

4. Check the email registered to your SAM account. The email OTP that you receive will be active for the next 30 minutes. Enter the OTP and click **Next**.

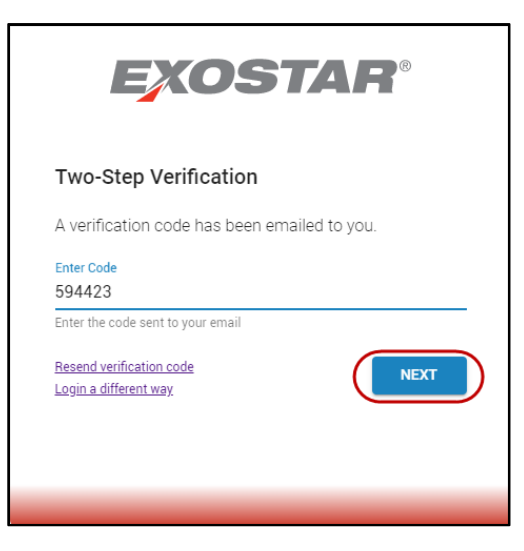

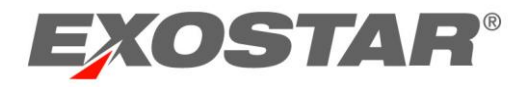

5. Enter your new password, confirm it, and then click Next.

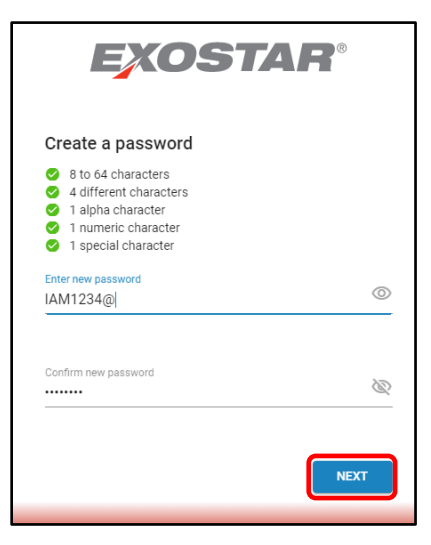

6. Upon successful password change, the Exostar SAM Platform **Home** tab will display. From this tab, you can launch active applications or review organization information.

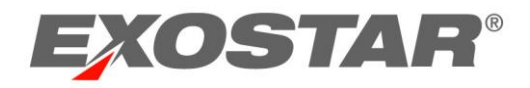

How to Recover My Password - Exostar Mobile ID (Powered by Authy™)

1. Log into your Exostar SAM Platform account by navigating to <u>https://secureaccess.exostar.com</u>. Enter your Email address, and click **Next**.

| EX                      | OSTAR®                                         |
|-------------------------|------------------------------------------------|
| Enter your Em           | ail                                            |
| Email                   |                                                |
| payal.mahensaria        | +_testing04@exostar.com                        |
| Use the Email registere | d with your Exostar account                    |
| Need help?              | NEXT                                           |
|                         |                                                |
|                         |                                                |
| Unauthorized access to  | this system may constitute a criminal offense. |
|                         |                                                |
|                         |                                                |

2. Click the Forgot Password link.

| EXOSTAR                                                 | ı®   |
|---------------------------------------------------------|------|
| payal.mahensaria+_EPA@exostar.com                       |      |
| Enter Your Password                                     |      |
| Password                                                | Ś    |
| This is your Exostar account password                   |      |
| <u>Has a different ematVuser ID</u><br>Eoroot password? | NEXT |

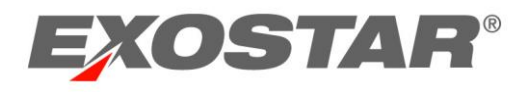

3. Select Login with Exostar Mobile ID, and click Next.

| EXOSTAR®                                               |
|--------------------------------------------------------|
| Account Recovery                                       |
| Select a method to reset your password                 |
| C Login with Exostar Mobile ID                         |
| <ul> <li>Enter verification code from email</li> </ul> |
| O Answer security questions                            |
| CANCEL                                                 |
|                                                        |

4. OneTouch screen displayed, a push notification is sent to the Authy<sup>™</sup> application on the mobile device tied to your user profile.

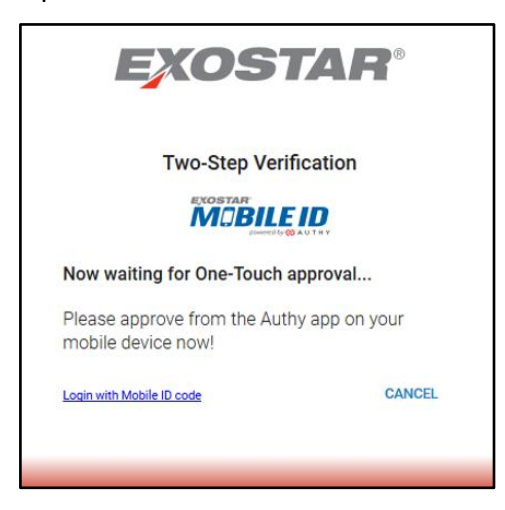

**Note**: The system will wait for a considerable amount of time for the user to approve the push notification before timing out.

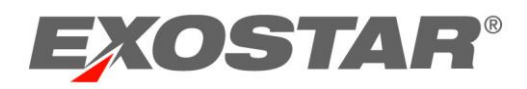

On the **Two-Step Verification** screen, click **Approve with Authy One-Touch** Enter the 6-digit code into the field provided on the Two-Step Verification screen, and click **Next.** 

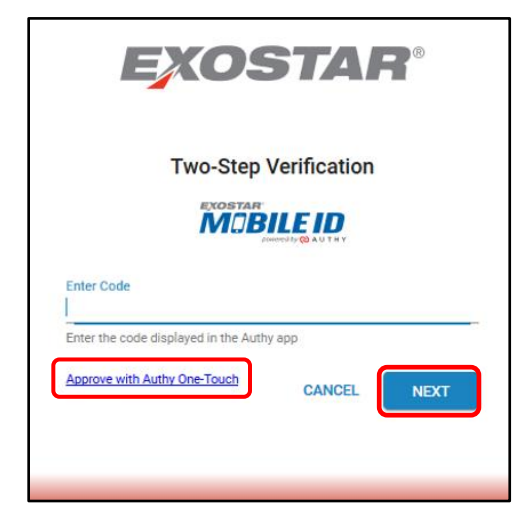

5. Once Authy is approved.

| Multi-factor Login Success                                                                                                    |  |
|----------------------------------------------------------------------------------------------------|--|
| You have successfully authenticated with your<br>preferred MFA method. You will be redirected in a<br>few seconds.<br><u>Redirect now</u> |  |

6. Follow Step 5 above to create your new password.

#### How to Reset an Expired Password – Security Questions

Exostar SAM Platform passwords are set to expire after 90 days. If you attempt to login and your password expired, follow the steps below to reset:

1. After a failed login attempt due to an expired password, click **Reset** to reset your password.

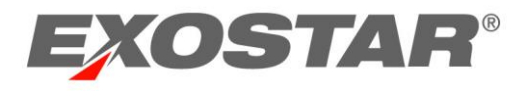

2. Select Answer security questions, and click Next.

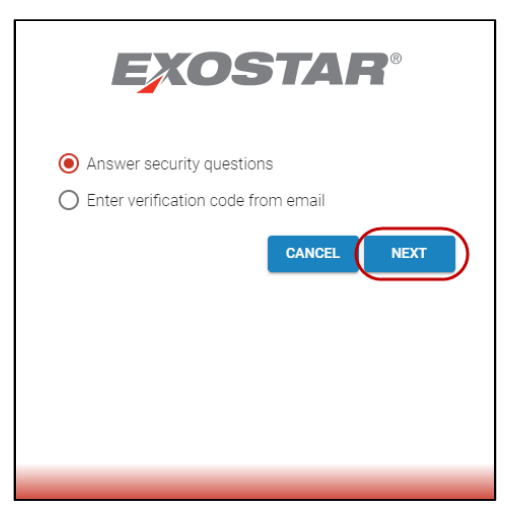

3. Select and answer two of your security questions set up during account activation. Click **Next**.

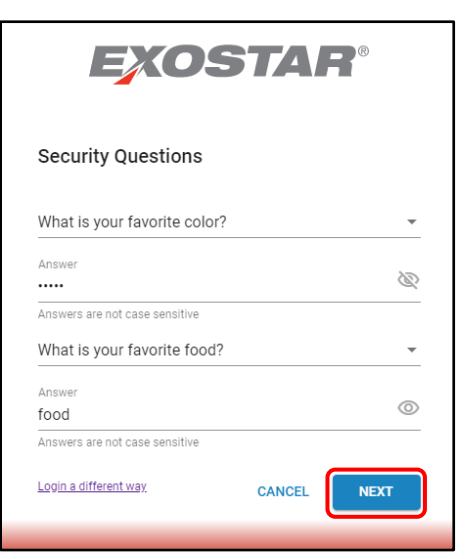

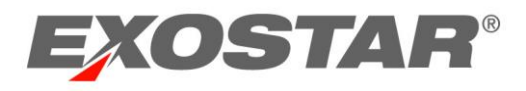

4. The **Create New Password** page displays. Enter your new password, confirm, and click **Next**.

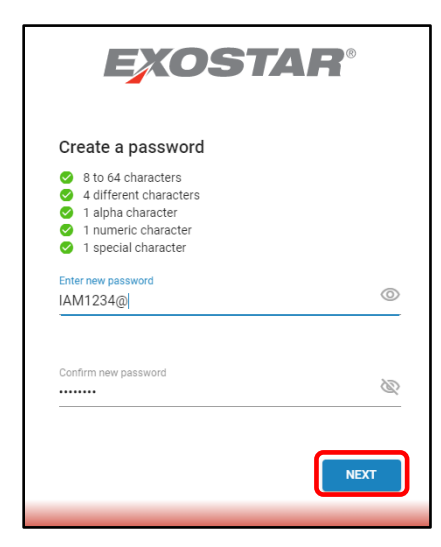

7. Upon successful password change, the Exostar SAM Platform **Home** tab displays. From this tab, you can launch active applications or review organization information.

How to Reset an Expired Password – Exostar Mobile ID (Powered by Authy<sup>™</sup>)

Repeat steps 1-3 above. On step 3, click **Continue** and complete the following steps:

- 1. On the **Mobile Credential Authentication** screen, click **OneTouch** or enter the 6-digit code displayed in the Authy<sup>™</sup> app on your smartphone.
  - a. If OneTouch is selected, a push notification is sent to the Authy<sup>™</sup> application on the mobile device tied to your user profile.

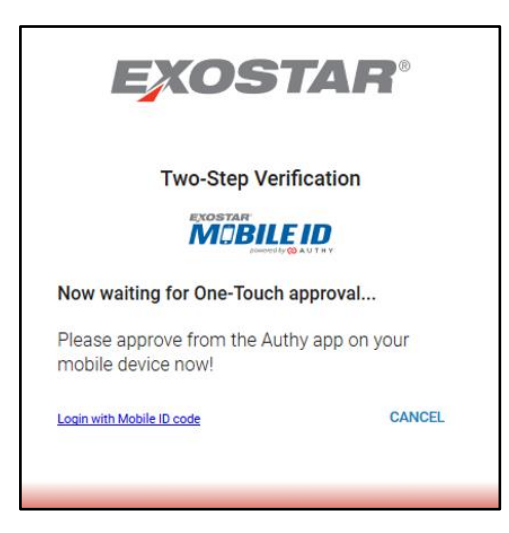

**NOTE**: The system waits for a considerable amount of time for the user to approve the push notification before timing out.

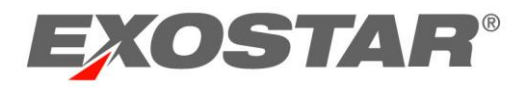

b. Enter the 6-digit code into the field provided on the Mobile Credential Authentication screen, and click **Next.** 

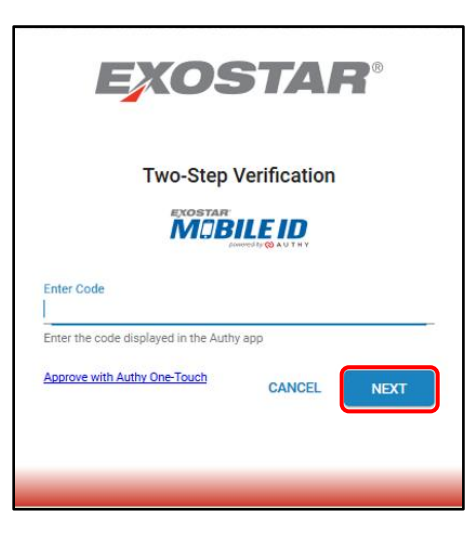

2. Once Authy is approved.

| Multi-factor Login Success                                                                                                   |
|----------------------------------------------------------------------------------------------------|
| You have successfully authenticated with your preferred MFA method. You will be redirected in a few seconds.<br>Redirect now |
|                                                                                                    |

#### **Exostar SAM Platform Portal**

When you log into the Exostar SAM Platform portal, the landing page is displayed. It consists of two functional tabs: the **Home** tab and the **My Account** tab.

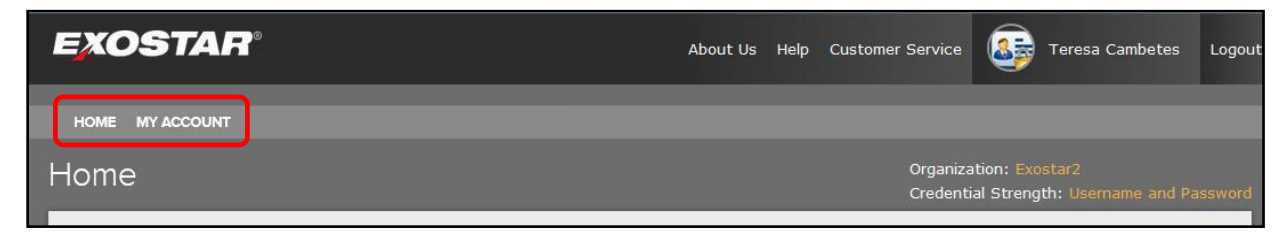

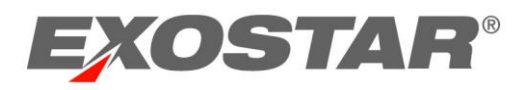

- **Home** tab contains several containers of information including My Applications, My Organization, My Tasks, and Account Summary. You can open the applications you have access to from the Home tab.
- **My Account** tab allows you to edit your account profile, view organizational details, and manage email address, password and security questions.

Users with administrative roles will see additional tabs in the Exostar SAM Platform portal.

HOME MY ACCOUNT ADMINISTRATION PROVIDER ADMINISTRATION REGISTRATION REQUESTS

- Administration tab is available to Organization Administrators and provides user management capabilities. New users will be created within this tab, and existing user profiles can be updated. In addition, the administrator may subscribe the organization to additional applications.
- **Registration Requests** tab is available to Organization Administrators, and is used to grant Exostar SAM Platform account approvals and application access to users who self-register. It is also used to approve users for OTP Token use.
- **Provider Administration** tab is available to Service Provider Administrators, and is used to manage Organization and User account subscriptions and access. The SP Admin role is not an org level administrator, but rather a system level administrator assigned by Exostar.

Please refer to the Exostar SAM Platform Administration Guide for more information on these roles, and the administrative functions available within SAM.

#### The Home Tab

When you log into the Exostar SAM Platform, the **Home** tab is displayed featuring a dashboard of information. The page is primarily used to access your active applications. In addition to

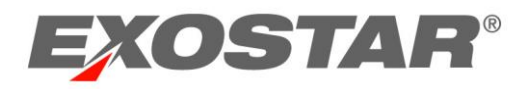

providing application access, this screen will contain summary information about your organization, tasks, and account.

| EXOSTAR®                           |                                     |                                   |                                  |                  | Help | Customer Service |                                | Teresa Cambetes                        | Logou    |
|------------------------------------|-------------------------------------|-----------------------------------|----------------------------------|------------------|------|------------------|--------------------------------|----------------------------------------|----------|
|                                    | PROVIDER ADMINISTRATION REGIS       | TRATION REQUESTS                  |                                  |                  |      |                  |                                |                                        |          |
| Home                               |                                     |                                   |                                  |                  |      | Orgar<br>Crede   | hization: Hig<br>ential Streng | hline/Exostar QA<br>th: Username and P |          |
| My Activities                      |                                     |                                   |                                  |                  |      |                  |                                |                                        | »        |
| My Applications                    |                                     |                                   |                                  |                  |      |                  |                                | 1                                      | <b>*</b> |
| EngageZone C<br>EngageZone.msd.com | Exostar LLC<br>SecureShare<br>PHelp | Test Service<br>Test Service Prov | e Provider 🔀<br><sup>rider</sup> |                  |      |                  |                                |                                        |          |
|                                    |                                     |                                   |                                  |                  |      |                  |                                | + Expand All Sect                      | tions    |
| My Organization                    |                                     | *                                 | My Tasks 1                       | Task(s) Pending! |      |                  |                                |                                        | »        |
| Service Provider Administration    |                                     | >                                 | Account Sum                      | ımary            |      |                  |                                |                                        | »        |

**Note:** The +Expand All Sections will expand each of the remaining containers. Each container may also be expanded individually by clicking on the containers int.

- **My Applications container**: The **My Applications** container lists all applications that you have access to. Click the Application name to launch the solution.
- My Organization container: The My Organization container provides the Organization ID and a summary of user statuses within your organization. The View Organization Details link provides access to the Organization Details page under My Account tab.
- My Tasks container: The My Tasks container provides a consolidated list of to-do items with a link directly to each of the tasks. This may include Organization subscription requests and Password Expiration notices.
- Account Summary container: The Account Summary container provides a summary of your account and your role(s) within SAM. The View Account Details link provides access to the Edit Profile page.

#### The My Account tab

The My Account tab allows you to manage your account profile, email address, password, security questions, and to view organization details.

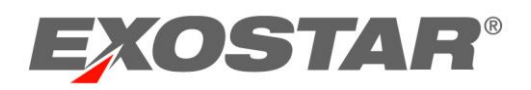

| EXOSTAF                      | <b>7</b> ° | About Us | Help | Customer Service     | Teresa Cambetes                                 | Logo |
|------------------------------|------------|----------|------|----------------------|-------------------------------------------------|------|
| HOME MY ACCOUNT              |            |          |      |                      |                                                 |      |
| My Account                   |            |          |      | Organiza<br>Credenti | ation: Exostar2<br>ial Strength: Username and P |      |
| EDIT PROFILE                 | ×          |          |      |                      |                                                 |      |
| VIEW ORGANIZATION<br>DETAILS |            |          |      |                      |                                                 |      |
| CHANGE EMAIL                 |            |          |      |                      |                                                 |      |
| CHANGE PASSWORD              |            |          |      |                      |                                                 |      |
| CHANGE SECURITY<br>QUESTIONS |            |          |      |                      |                                                 |      |
| ОТР                          | >          |          |      |                      |                                                 |      |

- Edit Profile allows you to update your user profile information and link your Exostar SAM Platform account with your Remote Identity Provider (R-IDP) account.
- View Organization Details displays information about your organization, including your Organization ID.
- Change Email allows you to update your email address.
- **Change Password** allows you change your current password. *Note: The application will require you to change your password every 90 days.*
- **Change Security Questions** allows you to change the security questions that you established for your account during your first time login.
- **OTP** allows you to register, manage, or elevate the phone-based OTP functionality.

\* Does not apply to SSO – EAG connected users.

#### APPLICATION ACCESS

The Exostar SAM Platform portal **Home tab** displays all applications that you have been granted access to. From the **Home tab**, you can easily access your active applications by simply clicking on the application name.

| Applications                     |   |                            |   |                       |
|----------------------------------|---|----------------------------|---|-----------------------|
| EngageZone<br>EngageZone.msd.com | Z | Exostar LLC<br>SecureShare | C | Test Service Provider |
| Help                             |   | P Help                     |   | P Help                |

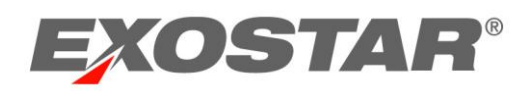

## ACCOUNT MANAGEMENT BY USER

You can manage your account within the Exostar SAM Platform portal from the **My Account** tab. The tab consists of links that allow you to: Edit Profile, View Organizational Details, and Change Email, Password, Security Questions, and OTP.

| EXOSTA                       | 7° | About Us | Help | Customer Service     | Teresa Cambetes                               | Logout |
|------------------------------|----|----------|------|----------------------|-----------------------------------------------|--------|
| HOME MY ACCOUNT              |    |          |      |                      |                                               |        |
| My Account                   |    |          |      | Organiza<br>Credenti | ition: Exostar2<br>al Strength: Usemame and F |        |
| EDIT PROFILE                 | >  |          |      |                      |                                               |        |
| VIEW ORGANIZATION<br>DETAILS |    |          |      |                      |                                               |        |
| CHANGE EMAIL                 |    |          |      |                      |                                               |        |
| CHANGE PASSWORD              |    |          |      |                      |                                               |        |
| CHANGE SECURITY<br>QUESTIONS |    |          |      |                      |                                               |        |
| ОТР                          |    |          |      |                      |                                               |        |

## **Edit Profile**

The Edit Profile Page allows you to view and modify your user profile information. It also allows you to link your Exostar SAM Platform account to the R-IDP Account.

**Note:** If your account has been linked to your corporate network account via Enterprise Access Gateway (EAG), changes you make to your Exostar SAM profile may be updated upon login by your organizations directory.

#### How to Edit My Profile

To edit your Account Profile:

1. Log into the Exostar SAM Platform. Access the **My Account** tab. You will see your profile page.

| HOME MY ACCOUNT |                                                                      |
|-----------------|----------------------------------------------------------------------|
| My Account      | Organization: Exostar2<br>Credential Strength: Username and Password |
| EDIT PROFILE >  |                                                                      |

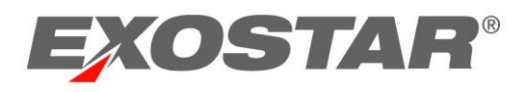

2. Review the profile information and make desired changes. Click Continue.

| HOME MY ACCOUNT |                       |                   |                       |                                         |                                    |
|-----------------|-----------------------|-------------------|-----------------------|-----------------------------------------|------------------------------------|
| My Account      |                       |                   |                       | Organization: Exo<br>Credential Strengt | star2<br>:h: Username and Password |
| EDIT PROFILE    | User Profile          |                   |                       |                                         |                                    |
| DETAILS         | User ID:              | cambetest_9381    | •Phone:               | 7035551234                              |                                    |
| CHANGE EMAIL    | Email:                | tcambetes@aol.com | Fax:                  |                                         |                                    |
| CHANGE PASSWORD | Role:                 | User              | Street Address 1:     | 123 main street                         |                                    |
|                 | Organization<br>Name: | Exostar2          | Street Address 2:     |                                         |                                    |
| QUESTIONS       | Organization Id:      | EX0113817916      | *City:                | leesburg                                |                                    |
| OTP >           | Onboarding            | Merck & Co. 👻     | •State:               | va                                      |                                    |
|                 | Sponsor:              |                   | Zip/Postal Code:      | 20176                                   |                                    |
|                 | Tiret News            | Select v          | *Country:             | UNITED STATES                           | •                                  |
|                 | *First Name:          | Trisha            | Time Zone:            | GMT                                     |                                    |
|                 | Middle Name:          |                   | Restricted Access:    | Off                                     |                                    |
|                 | Last Name:            | Cambetes          | Created Date:         | 28 Mar 2015 10:05 PM GMT                |                                    |
|                 | Suffix:               |                   | Suspended Date(From   | N/A                                     |                                    |
|                 | Job Title:            |                   | SAM):                 |                                         |                                    |
|                 | Sponsor Email:        |                   | Last SAM Access Date: | 29 Mar 2015 09:41 PM GMT                |                                    |
|                 |                       |                   |                       |                                         |                                    |

- 3. A review page will be displayed. Review and verify that the changes have been entered correctly. Click **Submit**.
- 4. The confirmation page is displayed confirming that changes have been processed. You will receive an email confirming the changes.

#### **Shared Users**

Users who are under SMOs (Sponsor Managed Organizations) have the ability to become shared users. The Shared User type allows users to be subscribed to non-sponsor applications. Once a shared user is subscribed to a non-associated sponsored application, Org Admins and MPAs from SMOs will have restricted org level control over the user, and can no longer execute following functions:

- Make profile updates on Shared Users
- Suspend/Enable the SAM accounts of Shared Users
- Deactivate the SAM accounts of Shared Users
- Suspend/Enable Organizations with any Shared Users (Applicable to MPAs only)
- Delete Organizations with any Shared Users (Applicable to MPAs only)

**Note:** If the user unsubscribes from a non-sponsored application, they will still remain a **Shared User**.

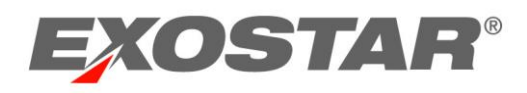

## View Organization Details

The View Organization Details link provides the user with the following information:

- Organization Details: including name, address, and Org ID
- Credential Buyer information
- Organization Contact Org and App Admins
- Active Applications
- Contact information for Application Administrators by application

|                              |   |                                                                                                    |                                                            |                                                                              |                                    | Organiza<br>Credenti                                                                                 | tion: Highline/Exostar QA<br>al Strength: Username and Passw                             |
|------------------------------|---|----------------------------------------------------------------------------------------------------|------------------------------------------------------------|------------------------------------------------------------------------------|------------------------------------|----------------------------------------------------------------------------------------------------|------------------------------------------------------------------------------------------|
| EDIT PROFILE                 | > |                                                                                                    |                                                            |                                                                              |                                    |                                                                                                    |                                                                                          |
| VIEW ORGANIZATION<br>DETAILS | > | Organiza                                                                                              | tion Deta                                                  | ails                                                                         |                                    |                                                                                                    |                                                                                          |
| CHANGE EMAIL                 | > | Onboarding                                                                                            | Sponsor:                                                   | General                                                                      |                                    |                                                                                                    |                                                                                          |
| CHANGE PASSWORD              | > | Manageme                                                                                              | nt Type:                                                   | Partner-mana                                                                 | ged                                | Allowed Domains fo                                                                                   | r NA                                                                                     |
| CHANGE SECURITY              | > | Individ                                                                                               | dual-Level                                                 | false                                                                        |                                    | user's Email Address:                                                                                | 42070 Briarberry Place                                                                   |
| QUESTIONS                    |   | Organizati                                                                                            | on Name:                                                   | Highline                                                                     |                                    | Address 1:<br>Address 2:                                                                             | NA                                                                                       |
| OTP                          | > | Organiz                                                                                               | ation ID:                                                  | EX011476623                                                                  | 3                                  | City:                                                                                                | Leesburg                                                                                 |
|                              |   | Busin                                                                                                 | ess Unit:                                                  | Exostar QA                                                                   |                                    | State/Province:                                                                                      | VA                                                                                       |
|                              |   | Orga<br>HQ/C                                                                                          | anization's<br>Country of                                  | US                                                                           |                                    | Zip/Postal Code:<br>Country:                                                                         | 20176<br>US                                                                              |
|                              |   | TavID (I                                                                                              | IS Only):                                                  | NA                                                                           |                                    | Created Date:                                                                                        | 13 Jun 2014 02:07 PM EDT                                                                 |
|                              |   | Taxib (c                                                                                              | DUNS #:                                                    | NA                                                                           |                                    | Suspended Date:                                                                                      | N/A                                                                                      |
|                              |   | Level 3 (                                                                                             | Override:                                                  | false                                                                        |                                    |                                                                                                    |                                                                                          |
|                              |   |                                                                                                    |                                                            |                                                                              |                                    |                                                                                                    |                                                                                          |
|                              |   | Credenti                                                                                              | al Buyer                                                   |                                                                              |                                    |                                                                                                    |                                                                                          |
|                              |   |                                                                                                    | Use onboa                                                  | Credentia<br>arding sponsor                                                  | al buyer: No cred<br>'s buyer: off | lential buyer                                                                                        |                                                                                          |
|                              |   |                                                                                                    |                                                            |                                                                              |                                    |                                                                                                    |                                                                                          |
|                              |   | Organiza                                                                                              | ition Con                                                  | tact                                                                         |                                    |                                                                                                    |                                                                                          |
|                              |   | First Name                                                                                            | Last                                                       | Name                                                                         | Email                              |                                                                                                    |                                                                                          |
|                              |   | Teres                                                                                                 | Can                                                        | a cardo                                                                      |                                    |                                                                                                    |                                                                                          |
|                              |   | Telesa                                                                                                | Cali                                                       | idetes                                                                       | teresa.cambete                     | es@exostar.com                                                                                       | 7034318676                                                                               |
|                              |   | Organiza                                                                                              | tion Adm                                                   | ninistrators                                                                 | teresa.cambete                     | es@exostar.com                                                                                       | 7034318676                                                                               |
|                              | ٦ | Organiza                                                                                              | ition Adn                                                  | ninistrators                                                                 | teresa.cambete                     | es@exostar.com                                                                                       | 7034318676                                                                               |
|                              | ٦ | Organiza<br>First Name                                                                                | tion Adn                                                   | ninistrators<br>Name                                                         | teresa.cambete<br>Email            | es@exostar.com                                                                                       | 7034318676<br>Phone                                                                      |
|                              |   | Organiza<br>First Name<br>Teresa                                                                      | tion Adn<br>Last<br>Can                                    | ninistrators<br>Name<br>Ibetes                                               | Email<br>teresa.cambete            | es@exostar.com<br>es@exostar.com                                                                     | 7034318676<br>Phone<br>7034318676                                                        |
|                              |   | Organiza<br>First Name<br>Teresa                                                                      | tion Adn<br>Last<br>Can                                    | ninistrators<br>Name<br>Netes                                                | Email<br>teresa.cambete            | es@exostar.com                                                                                       | 7034318676<br>Phone<br>7034318676                                                        |
|                              |   | Organiza<br>First Name<br>Teresa<br>Applicati                                                         | tion Adn<br>Last<br>Can                                    | ninistrators<br>Name<br>Nates<br>Natrators                                   | Email<br>teresa.cambete            | es@exostar.com<br>es@exostar.com                                                                     | 7034318676<br>Phone<br>7034318676                                                        |
|                              |   | Organiza<br>First Name<br>Teresa<br>Applicatio                                                        | tion Adn<br>Last<br>Can<br>on Admin                        | ninistrators<br>Name<br>ubetes<br>nistrators<br>e Email                      | Email<br>teresa.cambete            | es@exostar.com<br>es@exostar.com<br>Phone                                                            | 7034318676<br>Phone<br>7034318676<br>Application                                         |
|                              |   | Organiza<br>First Name<br>Teresa<br>Applicatio<br>First Name<br>Teresa                                | tion Adn<br>Last<br>Can<br>on Admin<br>Last Nam            | ninistrators<br>Name<br>Ibetes<br>nistrators<br>e Email<br>s teresa.c.       | Email<br>teresa.cambete            | es@exostar.com<br>es@exostar.com<br>Phone<br>r.com 7034318676                                        | 7034318676<br>Phone<br>7034318676<br>Application<br>5 EngageZone.merck.com               |
|                              |   | Organiza<br>First Name<br>Teresa<br>Applicatio<br>First Name<br>Teresa                                | tion Adn<br>Last<br>Can<br>on Admin<br>Last Nam            | ninistrators<br>Name<br>abetes<br>nistrators<br>e Email<br>s teresa.c.       | Email<br>teresa.cambete            | es@exostar.com<br>es@exostar.com<br>Phone<br>r.com 7034318676                                        | 7034318676<br>Phone<br>7034318676<br>7034318676<br>Application<br>5 EngageZone.merck.com |
|                              |   | Organiza<br>First Name<br>Teresa<br>Applicatio<br>First Name<br>Teresa                                | tion Adm<br>Last<br>Can<br>Last Nam<br>Cambete             | ninistrators<br>Name<br>betes<br>nistrators<br>e Email<br>s teresa.c.<br>gs  | Email<br>teresa.cambete            | es@exostar.com<br>es@exostar.com<br>Phone<br>r.com 7034318676                                        | 7034318676<br>Phone<br>7034318676<br>Application<br>5 EngageZone.merck.com               |
|                              |   | Application<br>Application                                                                            | tion Adm<br>Last<br>Can<br>On Admin<br>Last Nam<br>Cambete | ninistrators<br>Name<br>Ibetes<br>nistrators<br>e Email<br>s teresa.c.<br>gs | Email<br>teresa.cambete            | es@exostar.com<br>es@exostar.com<br>Phone<br>r.com 7034318676                                        | 7034318676 Phone 7034318676 7034318676 Application EngageZone.merck.com Status           |
|                              |   | Application<br>Application<br>Application<br>Application<br>Application<br>Application<br>Application | tion Adm<br>Last<br>Can<br>On Admin<br>Last Nam<br>Cambete | ninistrators<br>Name<br>abetes<br>nistrators<br>e Email<br>s teresa.c.<br>gs | Email<br>teresa.cambete            | es@exostar.com<br>es@exostar.com<br>Phone<br>r.com 7034318676<br>Application<br>EngageZone.merck.com | 7034318676  Phone 7034318676  Application EngageZone.merck.com  Status Active            |

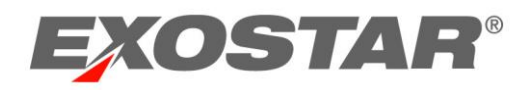

## Change Email

The **Change Email** feature allows users to change the email address tied to their SAM account. Emails must be unique in the system, and they cannot be linked to multiple accounts. If you need to change your email address, inform all project partners about this change to ensure that your access to applications remains uninterrupted.

**Note:** If your account has been linked to your corporate network account via Enterprise Access Gateway (EAG), you will not be able to access 'Change Email' tab.

How to Change the Email Address Associated with my Account

1. Log into SAM. Open the My Account tab and click the Change Email link.

| HOME MY ACCOUNT              |                                                                                                   |
|------------------------------|---------------------------------------------------------------------------------------------------|
| My Account                   | Organization: Exostar2<br>Credential Strength: Username and Password                              |
| EDIT PROFILE                 |                                                                                                   |
| VIEW ORGANIZATION<br>DETAILS | Step 1: Enter new email address and click Continue. You will receive an activation code by email. |
| CHANGE EMAIL                 | Modify Email                                                                                      |
| CHANGE PASSWORD              | Current Email Address: tcambetes@aol.com                                                          |
| CHANGE SECURITY<br>QUESTIONS | New Email Address:                                                                                |
| ОТР                          | Clear Continue                                                                                    |
|                              | Step 2: To activate your new email address, enter activation code from email.                     |
|                              | Activate Email                                                                                    |
|                              | •Activation Code:                                                                                 |
|                              | Activate                                                                                          |

2. Enter your new email address.

| lodify Email |                                          |  |
|--------------|------------------------------------------|--|
|              | Current Email Address: tcambetes@aol.com |  |
|              | •New Email Address:                      |  |

3. Access your email to obtain the 'activation' code.

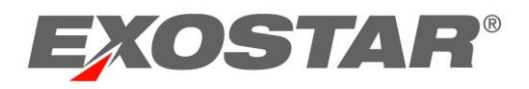

4. Return to the Exostar SAM Platform portal, and enter the activation code.

| <b>Step 2:</b> To activate your ne | w email address, enter activation code from email. |
|------------------------------------|----------------------------------------------------|
| Activate Email                     |                                                    |
|                                    | •Activation Code:                                  |
|                                    | Activate                                           |

#### **Change Password**

The **Change Password** feature allows users to change their SAM Platform account passwords. The new password must comply with the Password Strength Policy:

- It must contain a minimum of 8 characters and a maximum of 64 characters.
- It must contain at least 4 distinct characters, 1 alphabetic character, 1 numeric character and 1 special character such as !,@,#,\$,% etc.
- Leading and trailing spaces are not permitted.

*Note: If your account has been linked to your corporate network account via Enterprise Access Gateway (EAG), you will not be able to access the 'Change Password' tab.* 

#### How to Change Your Password

1. Log into SAM. Open the **My Account** tab, and click the **Change Password** link.

| EXOSTAR                      | E <sup>10</sup> Help Customer Service 😝 Payal I                                                                                                    | Mahensaria Logo                            | out |
|------------------------------|----------------------------------------------------------------------------------------------------|--------------------------------------------|-----|
| HOME MY ACCOUNT REGISTI      | TRATION REQUESTS CUSTOMER SUPPORT ADOPTION                                                                                                    |                                            |     |
| My Account                   | Organization: Exoutar LLJ<br>Credential Strength: Use                                                                                                    |                                            |     |
| EDIT PROFILE                 |                                                                                                    |                                            |     |
| VIEW ORGANIZATION<br>DETAILS | Change Password                                                                                                    |                                            |     |
| CHANGE EMAIL                 | Password Guidelines: Passwords must be 8 to 64 characters long. They must include at least 4 different characters, 1 alphabetic character, 1 numeric character, and 1 special ch | <ul> <li>Required<br/>laracter.</li> </ul> |     |
| CHANGE PASSWORD              | Leading and trailing spaces are not allowed.                                                                                                    |                                            |     |
| CHANGE SECURITY<br>QUESTIONS | VIII Password:     View Password:     View Weak                                                                                                    |                                            |     |
| ОТР                          | Confirm New Password:                                                                                                    |                                            |     |
| ۲                            |                                                                                                    |                                            |     |
|                              |                                                                                                    | Submit Clear                               |     |
|                              |                                                                                                    |                                            |     |
|                              |                                                                                                    |                                            |     |
|                              |                                                                                                    |                                            |     |

2. The Change Password page will display. Enter your current password. Enter the new password, and re-enter for confirmation.

| *Old Password:         |           |  |
|------------------------|-----------|--|
| *New Password:         | Very Weak |  |
| *Confirm New Password: |           |  |
|                        |           |  |

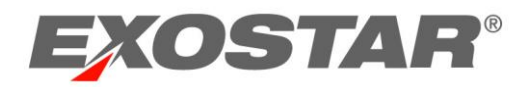

3. Click Submit.

## Change Security Questions

The **Change Security Questions** feature allows users to change security questions that have been associated with their SAM Platform accounts. Please note the following regarding your Security Questions:

- Security questions are used when you have forgotten your password, or when you need to change your password.
- The system will only require you to remember two of the four questions when resetting your password.
- Each of your question and answer combinations must be unique.
- The answers to the security questions are case-sensitive.

*Note: If your account has been linked to your corporate network account via Enterprise Access Gateway (EAG), you will not be able to access the 'Change Security Questions' tab.* 

How to Update Your Security Questions

 Log into SAM. Open the My Account tab, and click the Change Security Questions link. The Change Security Questions page will display.

| HOME MY ACCOUNT              |   |                                                                                                    |
|------------------------------|---|----------------------------------------------------------------------------------------------------|
| My Account                   |   | Organization: Exostar Managed SRF<br>Credential Strength: Username and Password                                                              |
| EDIT PROFILE                 | > |                                                                                                    |
| CHANGE EMAIL                 | > | Change Security Questions                                                                                                    |
| CHANGE PASSWORD              | > | Update your existing security questions and answers by clicking the <b>Change</b> box, entering the new answer, and clicking <b>Submit</b> . |
| CHANGE SECURITY<br>QUESTIONS | > | Question 1: What was your first pet's name? V Change                                                                                         |
| ОТР                          | > | Answer:                                                                                                    |
|                              |   | Confirm Answer:                                                                                                    |
|                              |   | Question 2: What is your favorite color?                                                                                                    |
|                              |   | Answer:                                                                                                    |
|                              |   | Confirm Answer:                                                                                                    |
|                              |   | Question 3: What is your mother's maiden name? $\checkmark$ Change                                                                           |
|                              |   | Answer                                                                                                    |

- 2. Locate and select the question/answer combination to be changed.
- 3. Make changes, and click **Submit**. The on-screen message will display confirming that changes have been processed. You will receive a confirmation email as well.

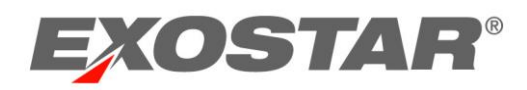

## One Time Password (OTP)

One Time Password credentials are mandatory if you need to access partner applications that require two-factor authentication (2FA). Therefore, if you are attempting to access an application that requires 2FA, you need a security credential.

## Identity Proofing

Depending on the credential requirement for your application, you may need an **OTP credential with** <u>or</u> **without the identity proofing upgrade**. Identity proofing is the process of verifying your identity with Exostar. If your OTP credential does not require identity proofing, proceed to the <u>OTP</u> Registration section of this guide to learn how to register your credential.

There are two types of proofing:

- **US Based Users Experian Proofing Service:** For US-based users, it is preferred if you proceed through the Experian proofing by completing the Credit Bureau Based Proofing process. During this process, you will be prompted to answer questions about past credit or residential history, provided and verified by a credit bureau.
- International Based Users Exostar Webcam Proofing: International-based must complete the Webcam Proofing process. During this process, you will meet and verify your identity virtually, with a proofing agent.

## US-Based User Proofing: Experian Proofing

Experian proofing is a credit bureau proofing process, which requires you to verify your identity by answering credit bureau based questions. If you answer the questions correctly, you will be complete with proofing, and will be prompted to register your OTP credential. Credit Bureau Based Proofing is only available for users located in the US.

#### Important:

- If you do not answer the questions correctly, but the credit bureau is able to locate you with your personal information (e.g. name and address), you will receive the activation code via postal mail.
- If the credit bureau is unable to locate you in their database, you will be redirected to the Live Proofing process to complete your identity proofing.
- Users unable (or unwilling) to complete credit bureau based questions can opt to complete the Webcam Proofing with a live proofing agent. If you click **I Disagree**, you will be redirected to schedule the Webcam Proofing.

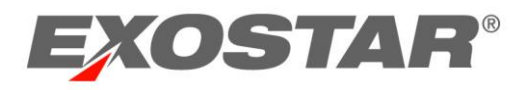

#### Follow the steps below to complete Experian proofing:

1. After you have confirmed your profile (not illustrated), you will need to verify your identity. Please ensure that the required fields are completed accurately. Click **I Agree** to continue.

| Step 1: Confirm Profile   S                                                                                                    | tep 2: Verify Identity   Step 3: Register                                                                                                    | Phone                                                                                                    |                                                                                                    |
|----------------------------------------------------------------------------------------------------|----------------------------------------------------------------------------------------------------|----------------------------------------------------------------------------------------------------|----------------------------------------------------------------------------------------------------|
| <ul> <li>Enter the information</li> <li>Exostar will not store<br/>you are.</li> <li>Need more information</li> </ul>                              | instructed below.<br>or update your profile with this informatio<br>on? <u>View our frequently asked questions</u>                                                                                                    | n, which is only used during the identity verifi                                                                                                    | cation process to confirm you are who you say                                                                                                  |
| Your full legal name is requ                                                                                                    | uired. If the information below is incorrect,                                                                                                    | you must return to Edit Profile in My Account                                                                                                    | t to update your profile.                                                                                                    |
| *First Name:                                                                                                    | Alice                                                                                                    | Middle Name:                                                                                                    |                                                                                                    |
| *Last Name:                                                                                                    | Chow                                                                                                    | Suffix:                                                                                                    |                                                                                                    |
| Enter your current home a                                                                                                    | ddress below.                                                                                                    |                                                                                                    |                                                                                                    |
| *Home Address:                                                                                                    |                                                                                                    | * State:                                                                                                    | North Carolina                                                                                                    |
| 616 ARCHDALE DR APT C<br>*City:                                                                                                    | CHARLOTTE                                                                                                    | *Zip Code:                                                                                                    | 28217-1286 (ex:20001 or 20001-1234)                                                                                                    |
| Enter a phone number. If y                                                                                                    | ou do not have a home number, you can                                                                                                    | enter an alternate such as a mobile phone n                                                                                                    | umber.                                                                                                    |
| Home Phone:                                                                                                    | (Numbers only)                                                                                                    | Alternate Phone:                                                                                                    |                                                                                                    |
| This information is required                                                                                                    | d for verifying your identity. Exostar will no                                                                                                    | t store or update your profile with this inform                                                                                                    | ation.                                                                                                    |
| *Date of Birth :                                                                                                    | Month February VDay 01 Year 19                                                                                                    | *Social Security Number:                                                                                                    | 9358 (Last 4 numbers only)                                                                                                    |
| By agreeing to participate<br>information I provide here<br>You understand that by cli<br>Credit Reporting Act autho<br>to obtain such information | in the identity verification process. I he<br>in in the identity verification process.<br>cking on the I Agree button immediatel<br>rizing Exostar to obtain information fr<br>solely to verify your identity. <u>View and P</u> | reby consent to the use of the informatio<br>y following this notice, you are providing<br>on your personal credit profile or other in<br>rint<br>Lagree i pisagree Go Back | n (including any personally identifiable<br>'written instructions' to Exostar under the Fair<br>formation from Experian. You authorize Exostar |

- 2. A a list of questions regarding your financial and residential history will be presented. These questions, and your responses, will be used to verify your identity, so please answer carefully and accurately.
- 3. Once you complete all questions, click **Next** to continue.

**Note**: If you answered questions incorrectly, but the credit bureau was able to locate you with your personal information, you will receive an activation code in four business days via postal mail. Use this activation code to activate your credential.

If the credit bureau was unable to verify your identity, the system will redirect you to schedule the Webcam proofing interview.

4. Upon successful completion of proofing, you will be directed to register your OTP credential.

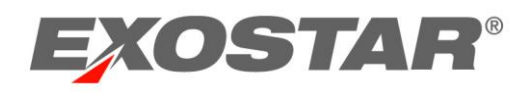

## International-Based User Proofing – Webcam Proofing

International-based users and US users unable to complete the credit bureau proofing will be directed to undergo Exostar's Webcam Proofing process. During Exostar's live Webcam Proofing, you will be asked to present a valid government-issued photo identification to an Exostar Proofing Agent. A valid and unexpired government photo ID is required. Non-US nationals must provide a valid and unexpired photo ID that is recognized and accepted by the US Federal Government.

Exostar Webcam Proofing takes place within a secure Cisco WebEx meeting. Before your appointment, we highly recommend performing the <u>WebEx System Test</u> on your machine, as there is limited time during the proofing session to troubleshoot your system configuration. Excessive troubleshooting time during the proofing appointment will likely result in the need to reschedule.

For additional information about webcam proofing requirements, including acceptable documentation and troubleshooting, please visit the <u>Webcam Proofing Resource</u> page.

#### **Schedule Your Proofing Appointment**

Follow the steps below to complete Webcam proofing:

1. Click the *Click! to Schedule* button.

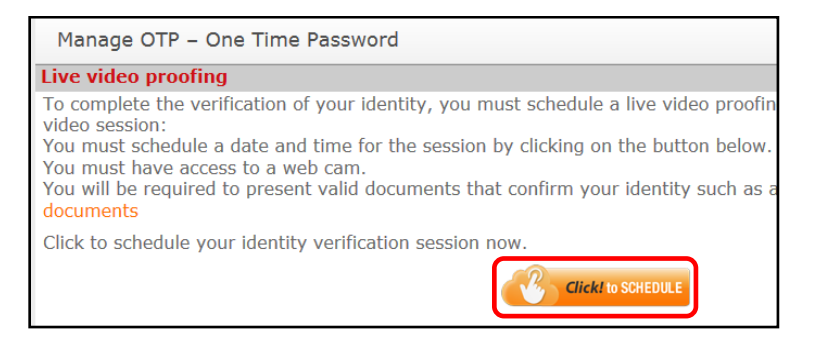

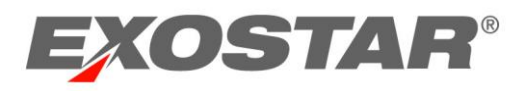

2. To schedule your proofing appointment, select an available date and time. Click **Continue**.

| Novembe | er 2017 💽    | > We           | ek Month     | Time                        | Zone (-05:00) 8 | Eastern Time 🖂 |
|---------|--------------|----------------|--------------|-----------------------------|-----------------|----------------|
| Sun     | Mon          | Tue            | Wed          | Thu                         | Fri             | Sat            |
| 29      | 30           | 31             | 1            | 2                           | 3               | 4              |
|         |              |                |              | 6 Available 👻               | 13 Available +  |                |
| 5       | 6            | 7              | 8            | 9                           | 10              | 11             |
|         | 12 Available | 13 Available + | 14 Available | r 14 Available <del>v</del> | 14 Available 👻  |                |
| 12      | 13           | 14             | 15           | 16                          | 17              | 18             |
|         | 14 Available | 14 Available + | 14 Available | r                           |                 |                |
| 19      | 20           | 21             | 22           | 23                          | 24              | 25             |
| 26      | 27           | 28             | 29           | 30                          | 1               | 2              |
| 3       | 4            | 5              | 6            | 7                           | 8               | 9              |

3. Enter your contact information. Click **Confirm**.

| rovide Information |                      |         |
|--------------------|----------------------|---------|
| First name *       | Last name *          |         |
| Email *            |                      |         |
| Phone Number *     |                      |         |
| Company            |                      |         |
| Comments           |                      |         |
|                    |                      |         |
|                    |                      |         |
|                    |                      |         |
| Васк               | powered by timetrade | Confirm |

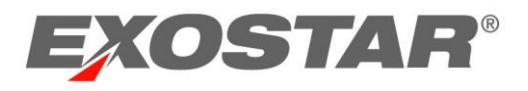

4. You have successfully scheduled your appointment. The appointment confirmation page will display, and you will also receive an appointment confirmation email.

| Webcam Proofi                                                                        | ıg                                                                                                   |                                          |                                         |  |  |  |
|--------------------------------------------------------------------------------------|----------------------------------------------------------------------------------------------------|------------------------------------------|-----------------------------------------|--|--|--|
| Wednesday, N<br>9:30 AM - 10:0<br>Eastern Time                                       | ovember 8, 2017<br>0 AM                                                                              | Confirmation # 9031295<br>SCHEDULED      |                                         |  |  |  |
| Instructions<br>This is a test appointme<br>registration request app<br>are working. | nt only. No follow up will be made by an Exostar<br>roved so you can register a phone, contact the f | r proofer. If you ne<br>Exostar team men | eed to have your<br>nbers with whom you |  |  |  |
| Appointment Type                                                                     | Test and UAT Proofing Appointments                                                                   |                                          | Add to Calendar                         |  |  |  |
| Call With                                                                            | Test Proofer                                                                                         |                                          |                                         |  |  |  |
| Your Information                                                                     | Tester<br>Tester @exostar.com<br>7035551234                                                          |                                          |                                         |  |  |  |

**Note**: An Exostar proofing agent will contact you on your scheduled appointment date. The proofing appointment can take up to 30 minutes.

5. You will be contacted by the Exostar Proofer on the day of your appointment.

During your proofing appointment, you will be required to answer a series of "yes" or "no" questions, and provide acceptable, unexpired identification via a webcam to the proofer. Visit the Live Video Proofing Resource page for more information.

Once you successfully complete proofing, the proofing agent will provide you with the activation code. Use this code to activate your credential.

#### **OTP Registration and Management**

The **OTP** link will allow you to register, manage, elevate, or deactivate your OTP credential. The OTP credential may be linked to your account via phone, OTP Hardware, or Exostar Mobile ID. You can only register one credential type to your account.

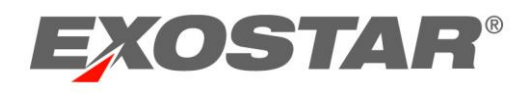

#### How to Register your OTP Credential

Follow the steps below to register and activate the required OTP credential:

1. Log into SAM. Open the My Account tab and click the **OTP** link.

| HOME MY ACCOUNT              |   |                                                                                                    |
|------------------------------|---|----------------------------------------------------------------------------------------------------|
| My Account                   |   | Organization: Exostar2<br>Credential Strength: Username and Password                                                                                   |
| EDIT PROFILE                 | > |                                                                                                    |
| VIEW ORGANIZATION<br>DETAILS | > | Manage OTP - One Time Password OTP Service Status: Inactive                                                                                            |
| CHANGE EMAIL                 | > | Register a new Device to your account                                                                                                    |
| CHANGE PASSWORD              | > | Manage or modify the Devices associated to your account                                                                                                |
| CHANGE SECURITY<br>QUESTIONS | > | Elevate your credential strength now by logging in with your OTP device<br>Desclivate this service and remove all devices associated with your account |

2. Click **Register** to register a new device to your account.

| Manage    | OTP – One Time Password                                          |
|-----------|------------------------------------------------------------------|
| OTP Servi | ce Status: Inactive                                              |
| Regist    | a new Device to your account                                     |
| Maneg     | or modify the Devices associated to your account                 |
| Elevat    | your credential strength now by logging in with your OTP device  |
| Deadly    | this service and remove all devices associated with your account |
|           |                                                                  |

3. In some cases, you will have the option to choose the OTP credential type that you would like to register. Choose between Phone OTP, Hardware OTP, or Mobile ID. Click **Submit**.

| Login Options                                                                                                    |
|----------------------------------------------------------------------------------------------------|
| You must register to either receive a phone SMS with one-time password, or use<br>a one-time password from a hardware token, or verify Mobile ID by receiving and<br>approving a push notification on the Authy application downloaded in your smart<br>phone, to access the application.<br>Note: If you choose Hardware One-Time Password, you will have to wait up to<br>two weeks to receive the HW OTP token in the mail. |
| * OTP Type: O Phone OTP O Hardware OTP O Mobile ID Submit Cancel                                                                                                    |

**Note:** If your organization is not setup to accept OTP Hardware or Exostar Mobile ID, you will only see Phone OTP.

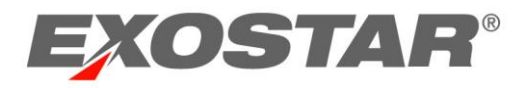

4. For OTP Hardware, enter your address, and click Submit.

| You must register to either receive a phone SMS with one-time password or use a one-time password from a hardware token to access the application.<br>Note: If you choose Hardware One-Time Password you will have to wait up to two weeks to receive the HW OTP token in the mail.   • OTP Type: O Phone OTP • Hardware OTP  • Street Address 1: Street Address 2: • City: • Country: Select • State/Province: Submit Cancel Cancel | Login Options                                                                              |                                                                                                    |
|----------------------------------------------------------------------------------------------------|--------------------------------------------------------------------------------------------|----------------------------------------------------------------------------------------------------|
| OTP Type: O Phone OTP      Hardware OTP     Street Address 1:     Street Address 2:     City:     Country:     Select     State/Province:     Dostal/Zip Code:     Submit     Cancel                                                                                                    | You must register to<br>one-time password f<br>Note: If you choose<br>weeks to receive the | either receive a phone SMS with one-time password or use a<br>from a hardware token to access the application.<br>Hardware One-Time Password you will have to wait up to two<br>e HW OTP token in the mail. |
| •Street Address 1:   Street Address 2:   •City:   •Country:   Select   •State/Province:   Postal/Zip Code:     Submit     Cancel                                                                                                    | * OTP Type: O F                                                                            | Phone OTP   Hardware OTP                                                                                                    |
| Street Address 2:<br>•City:<br>•Country: Select<br>•State/Province:<br>Postal/Zip Code:<br>Submit Cancel                                                                                                    | <ul> <li>Street Address</li> </ul>                                                         | 1:                                                                                                    |
| •City:                                                                                                    | Street Address                                                                             | 2:                                                                                                    |
| *Country: Select     *State/Province: Postal/Zip Code:      Submit Cancel                                                                                                    | *City:                                                                                     |                                                                                                    |
| •State/Province:   Postal/Zip Code:   Submit   Cancel                                                                                                    | *Country:                                                                                  | Select 🗸                                                                                                    |
| Postal/Zip Code: Submit Cancel                                                                                                    | *State/Province:                                                                           |                                                                                                    |
| Submit Cancel                                                                                                    | Postal/Zip Code                                                                            |                                                                                                    |
|                                                                                                    | Submit                                                                                     | Cancel                                                                                                    |
|                                                                                                    |                                                                                            |                                                                                                    |

For Phone OTP or Exostar Mobile ID (powered by Authy<sup>™</sup>), enter user information, select the Country, and click **Next**.

| step 1: comm                                                           | n Profile                                                                                           |                                                                                     |                                                                                                    |                             |
|------------------------------------------------------------------------|----------------------------------------------------------------------------------------------------|-------------------------------------------------------------------------------------|----------------------------------------------------------------------------------------------------|-----------------------------|
| Before beginnin<br>name should ma<br>Select the coun<br>number, select | g the identity verifica<br>atch your legal name<br>try where you live. If<br>your country of citize | tion process, make ch<br>as displayed on a pas<br>you live in the United<br>enship. | hanges to your profile information below<br>sport or other legal identifying documer<br>States but do not have a social security           | . Your<br>ntation.<br>/     |
| *First Name:                                                           | Teresa                                                                                              | Email:                                                                              | teresa.cambetes@exostar.com Change Em                                                                                                    | ail                         |
| Middle Name:                                                           | [                                                                                                   | *Country:                                                                           | Select                                                                                                    |                             |
| *Last Name:                                                            | Cambetes                                                                                            |                                                                                     | Select the country where you live. If you the United States but do not have a soci security number, you should select your of citizenship. | i live in<br>ial<br>country |
|                                                                        |                                                                                                    |                                                                                     |                                                                                                    |                             |

#### Phone OTP Credential

- 1. Select **Delivery Method** (text message or voice message) and **Country**. Enter the phone number in the **Enter** and **Confirm Phone Number** fields.
- 2. Click Send Code.
- 3. You will receive a verification code via your selected delivery method.
- 4. Enter the received code in the **Verification Code** field.

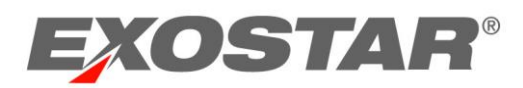

- 5. Click Submit.
- 6. The *successful registration* message will display. Click **Complete**.

**Note:** Standard text messaging rates apply. The verification code expires after two minutes. You can resend a new code to the selected delivery method. Additionally, after you register your initial telephone, you can register additional phones. It is recommended you register at least two phones, but you can register up to three.

#### Exostar Mobile ID Credential

- 1. Install Authy<sup>™</sup> on your mobile device. You can find this on your phone's app store.
- 2. Select country and enteryour mobile phone number. Click **Register Phone**.
- 3. View the push notification or app from your mobile device to approve or deny. If this is unsuccessful, obtain a token ID from the app. Click the X to cancel **One Touch**. Enter the token id that displays in the Authy app in the **Soft OTP** field and click **Submit**.
- 4. You will receive a successful registration message. Click **Complete**.

#### Login with Registered Credential

In order to access you applications, you need to log into SAM with your registered credential. Follow the instructions below to log in with the credential:

#### **OTP Hardware**

- 1. Log into your Exostar SAM Platform account with your username and password.
- 2. Select One Time Password. Click Continue.
- 3. You will receive the OTP Authentication page. Enter the One-Time Password code displayed on your token in the **One-Time Password** field. Click **Authenticate**.
- 4. You are authenticated with your OTP Hardware token. The credential strength (upper, right corner) will display **Hardware OTP.**

#### Phone OTP

1. Log into your Exostar SAM Platform account with your username and password.

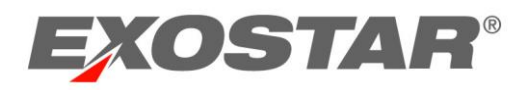

- 2. Navigate to My Account, and click OTP in the left-hand menu.
- 3. Click Elevate.

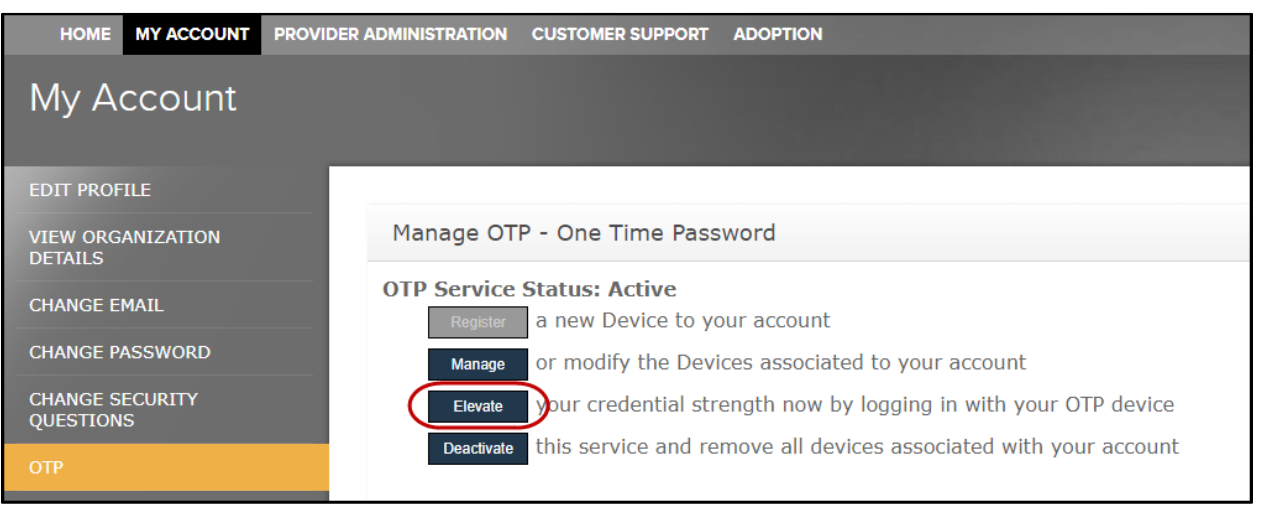

4. The phone number and delivery method default. Click **Send**.

| Exos                      | <b>TAR</b> ® |
|---------------------------|--------------|
| Two-Step Verification     |              |
| Send a code to your phone |              |
| Number ending in 7492     | •            |
| Send text                 |              |
| Send voice message        |              |
|                           | CANCEL       |
|                           |              |

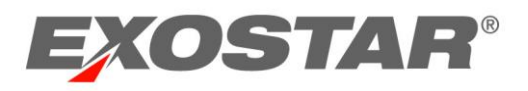

5. You receive the authentication code via your selected delivery method. Enter the code in the field provided. Click **Next**.

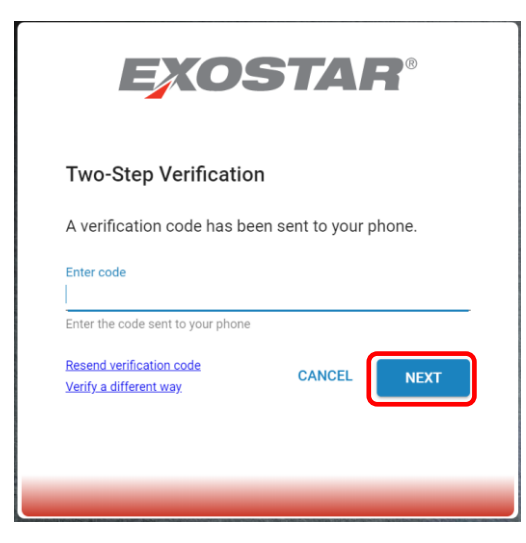

6. You are authenticated with your Phone OTP credential. The credential strength (upper, right corner) will display **Phone OTP**.

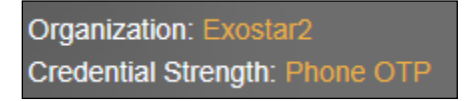

## Exostar Mobile ID

- 1. Log into your Exostar SAM Platform account with your username and password.
- 2. Select One Time Password. Click Continue.
- 3. If OneTouch is selected, a push notification is sent to the Authy<sup>™</sup> application on the mobile device tied to your user profile.

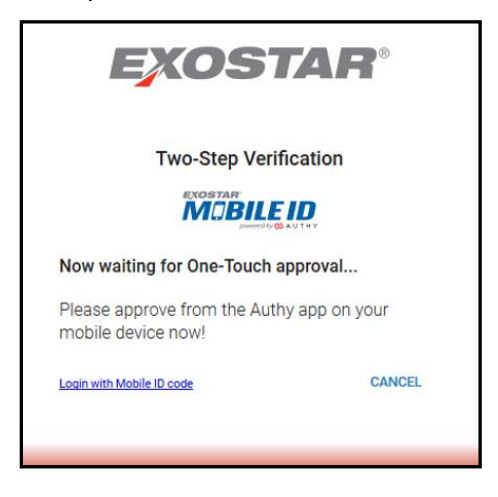

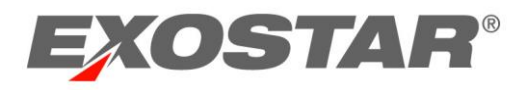

4. Enter the 6-digit code into the field provided on the Mobile Credential Authentication screen, and click **Next**.

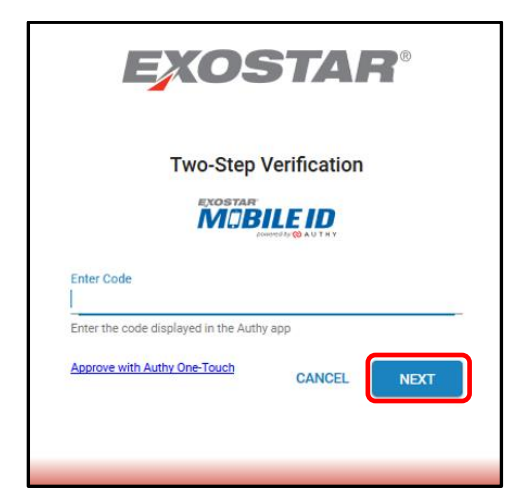

5. Once Authy is Approved.

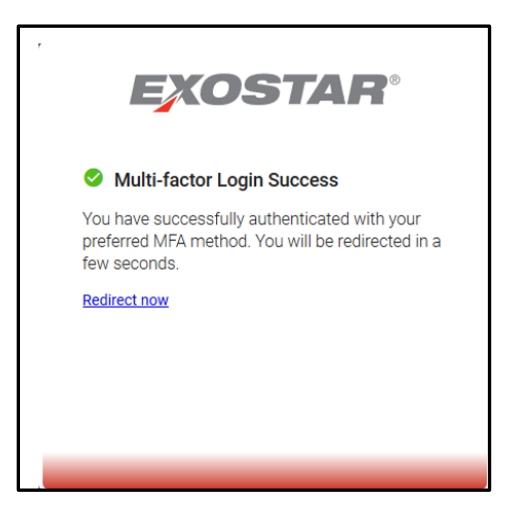

#### **OTP Management**

After you have successfully registered your credential, you can manage, elevate, or deactivate the credential from the OTP link.

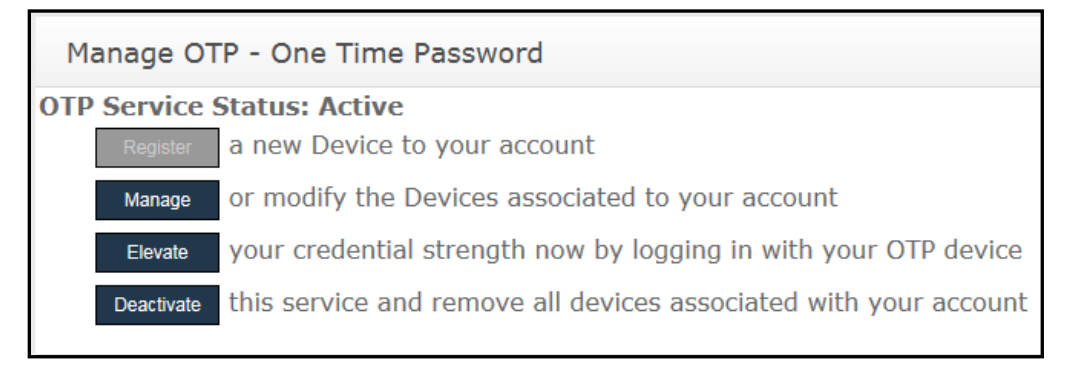

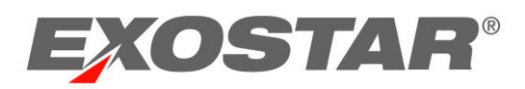

Manage – The Manage button allows users to manage their OTP credential. With this button, Phone OTP Users can register additional phone numbers, or delete phone numbers from their accounts. Also, use the Manage button if you want to revoke a credential. Registering additional phone numbers allows you to have an alternative device in case you lose access to your primary phone. If you do not register an additional phone number and lose access to the initial phone number, you will need to complete identity proofing again and to register a new phone. You can register up to three phone numbers.

**Note:** Revoking is a permanent and irreversible action. If you revoke your credential, you will be required to register a new credential to your account. If your credential included the identity proofing upgrade, you will need to complete identity proofing again if you are using Phone OTP and did not register additional phones, OTP Hardware, or Exostar Mobile ID.

- Elevate If you log into Exostar SAM Platform without your OTP credential, you can choose to elevate your credential strength during the same session and without logging out.
  - 1. To elevate, click **Elevate**.
  - 2. Fill out the required information, and click **Submit**.
  - 3. The credential strength (upper, right corner) should now display your credential (it should no longer say "username and password").
- **Deactivate** The **Deactivate** button removes the credential from your account.

**Note:** Deactivate is a permanent and irreversible action. If you deactivate your credential, you will be required to register a new credential to your account. If your credential included the identity proofing upgrade, you will need to complete identity proofing again.

## Account Disablement

Inactivity on your account may result in the account being suspended or deleted. The following are some reasons why your account may get deleted or suspended:

 Account activation not completed for more than 180 days – If you haven't completed first time login (account activation) for your Exostar SAM Platform account within 180 of account creation, your account will be deleted. If your account is deleted, you will have to re-register in the system.

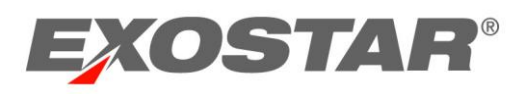

- Application access suspension Each application can set the parameters for the number of days of inactivity that will lead to access suspension. If your application access is due for suspension in 30 days or less, each time you login to your Exostar SAM Platform account, you will be presented with a flash screen to remind you to access the application and the number of days to suspension. To ensure that you do not lose access to the applications you need, it is a good practice to login to your Exostar SAM Platform account regularly and access available applications.
- **Application access deletion** If your application access has been suspended for 'x' number of days as specified by the application owner, your access to the application will be deleted. You will be notified regarding this deletion 30 days in advance.
- Active account deletion: If the last active application subscription is suspended, your Exostar SAM Platform account will be suspended 30 days after the application suspension. You will be notified regarding this suspension 30 days in advance. Contact Exostar Customer Support for information on how to re-establish application access.

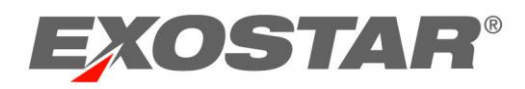

## User Self Registration

You can initiate the process of creating your Exostar SAM account and requesting application access by going through the User Self-Registration process. Follow the steps below to complete self-registration:

1. Go to https://secureaccess.exostar.com/userRegistration. Complete all required fields.

| User Registration                                          |                                                                                                    |
|------------------------------------------------------------|----------------------------------------------------------------------------------------------------|
| STEP 1<br>Personal Information STEP 2 Products & Services  |                                                                                                    |
| available through Secure Access Manage                     | ig User Registration Form to register yourself to access products and services<br>er. (Fields marked with asterisks(*) are required.) |
|                                                            |                                                                                                    |
| Organization Information                                   |                                                                                                    |
| Enter your Organization's ID and then click 'Verify Organi | zation'                                                                                                    |
| • Organization ID:                                         | Verify Organization                                                                                                    |
| Organization Name:                                         |                                                                                                    |
| Business Unit:                                             | -                                                                                                    |
| Personal Information                                       |                                                                                                    |
| * Onboarding Select<br>Sponsor                             | <b>v</b>                                                                                                    |
| Title Select V                                             | * Phone                                                                                                    |
| * First Name                                               | Fax                                                                                                    |
| Middle Name                                                | • E-mail                                                                                                    |
| * Last Name                                                | Confirm E-mail     Address                                                                                                    |
| Suffix                                                     | * Address 1                                                                                                    |
| Sponsor E-mail<br>Address                                  | Address 2                                                                                                    |
| a de arride                                                |                                                                                                    |

Note:

- After you enter the Organization ID, click **Verify Organization** to populate the next two fields.
- All required fields are denoted by \*.
- It is recommended that you use your organization domain email address, not a personal email address.
- After completing the Personal Information section, select the captcha to validate your registration.

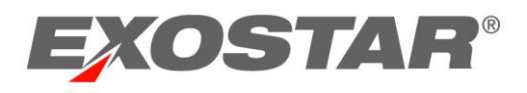

Select the application(s) for which you would like access. Indicate the subscription period, if applicable. The products and services that are listed on this page are based on selections made by your organization. Click Next to continue.

| XOSTAR                                                                       | 0                                          |                                |                              |                              |                              |                                      | Abc                        | out Us        | Help    | Customer |
|------------------------------------------------------------------------------|--------------------------------------------|--------------------------------|------------------------------|------------------------------|------------------------------|--------------------------------------|----------------------------|---------------|---------|----------|
|                                                                              |                                            |                                |                              |                              |                              |                                      |                            |               |         |          |
| User Registration                                                            |                                            |                                |                              |                              |                              |                                      |                            |               |         |          |
| STEP 1                                                                       | STEP 2                                     |                                |                              |                              |                              |                                      |                            |               |         |          |
| Personal Information Pro<br>The products and services                        | lucts & Services<br>that are listed or     | n this page a                  | are based or                 | n selections                 | that were n                  | ade by your or                       | ganization.                |               |         |          |
| or customer service options                                                  | at the top of th                           | his page for                   | additional su                | upport.                      | elow, please                 | contact your a                       | uninisuator                | orie          |         |          |
| Products & Services                                                          |                                            |                                |                              |                              |                              |                                      |                            |               |         |          |
| Test Service Provider                                                        |                                            |                                |                              |                              |                              |                                      |                            |               |         |          |
| Subscription period           Years         Mon         D                    | ays 🚺 👩                                    |                                |                              |                              |                              |                                      |                            |               |         |          |
| EngageZone.merck.co<br>This is a secure collabor<br>MPF service. You will be | m<br>ation portal solu<br>required to acce | tion for the I<br>apt Terms ar | Merck Resea<br>nd Condition: | arch commur<br>1s as part of | nity. Select<br>Your First T | this option to re<br>ime Login to Fo | quest acces<br>rumPass MPF | ss to I<br>F. | the For | umPass   |
| Subscription period<br>Years Mon D                                           | ays 🚺 👩                                    |                                |                              |                              |                              |                                      |                            |               |         |          |
| 2                                                                            |                                            |                                |                              |                              |                              |                                      | _                          |               |         |          |
|                                                                              |                                            |                                |                              |                              |                              |                                      | Ca                         | nœl           | << Baok | Next >>  |

**Note:** In order to access applications with the higher level of security (i.e., a Level 3 application), the Sponsor Email Address must match an email within the sponsoring organization

3. The Submission Confirmation page will display, confirming the submission of your request to the Administrator.

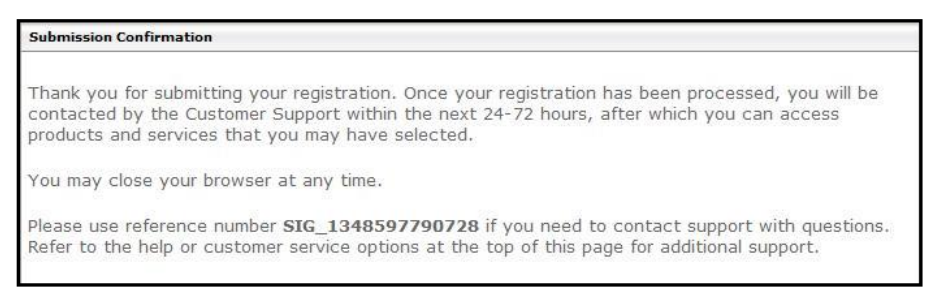

**Note:** Use the reference number from this confirmation if you need to contact Exostar's Customer Service with any questions related to SAM Platform.

4. You will receive an email confirming that your request has been received. No further action is required on your part at this time. Your Organization Administrator will be notified of the pending request.

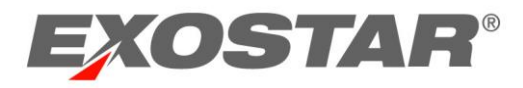

5. Once your request has been approved, you will receive an email notification. This email is very important because it will contain the activation link for your SAM account.